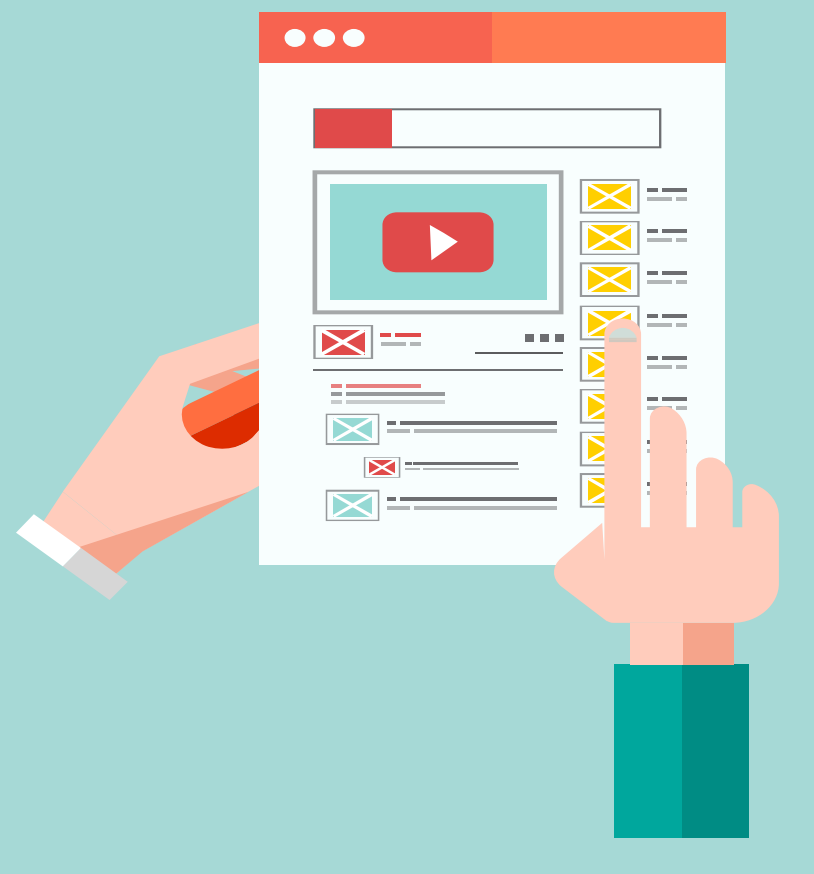

# 合肥工业大学网上商城

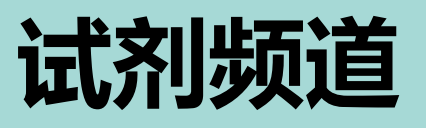

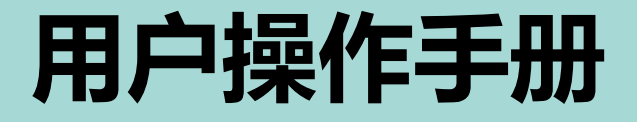

本操作版本SJPD- HFUT-001仅适用于目前试剂频道商城采购

# 合肥工业大学网上采购商城

# 开通《试剂频道》

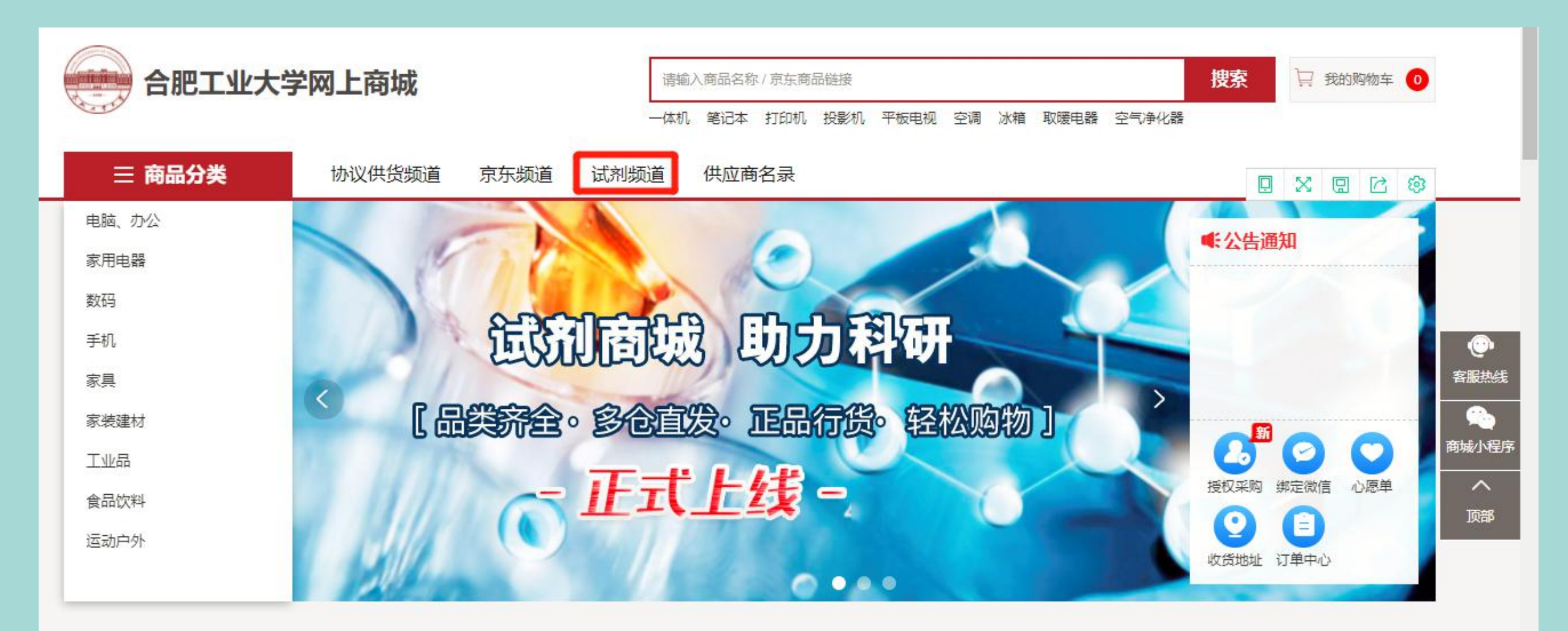

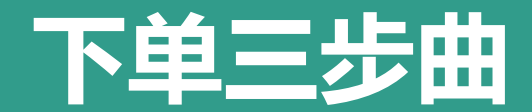

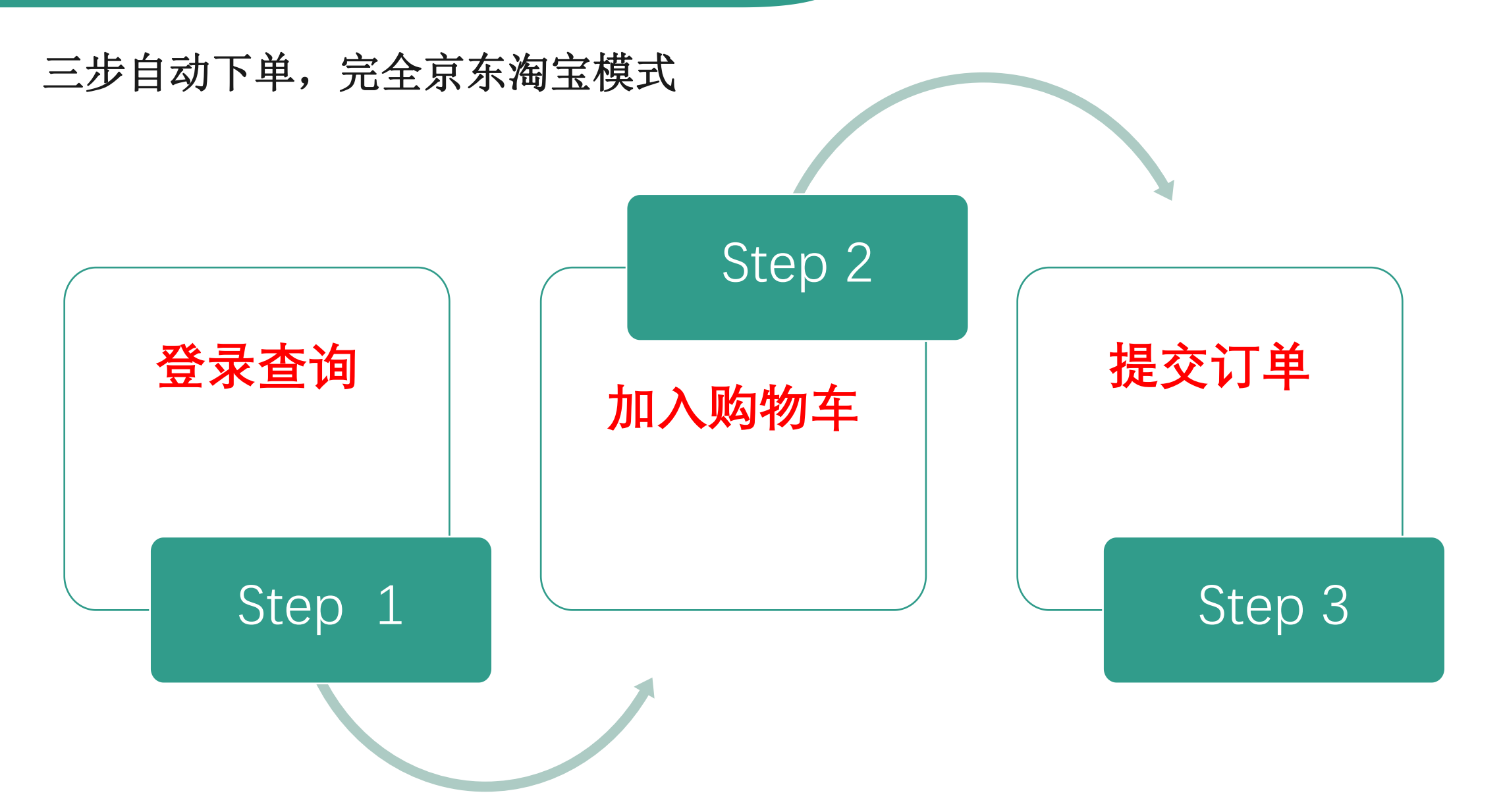

# 试剂频道服务热线

- ◆ 试剂频道相关操作问题
- ◆ 试剂频道产品咨询问题
- ◆ 试剂频道售后服务问题
- ◆ 试剂频道供应商加入问题

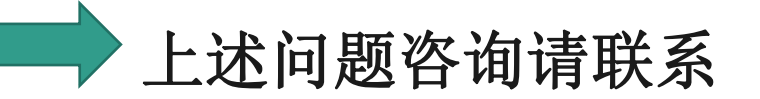

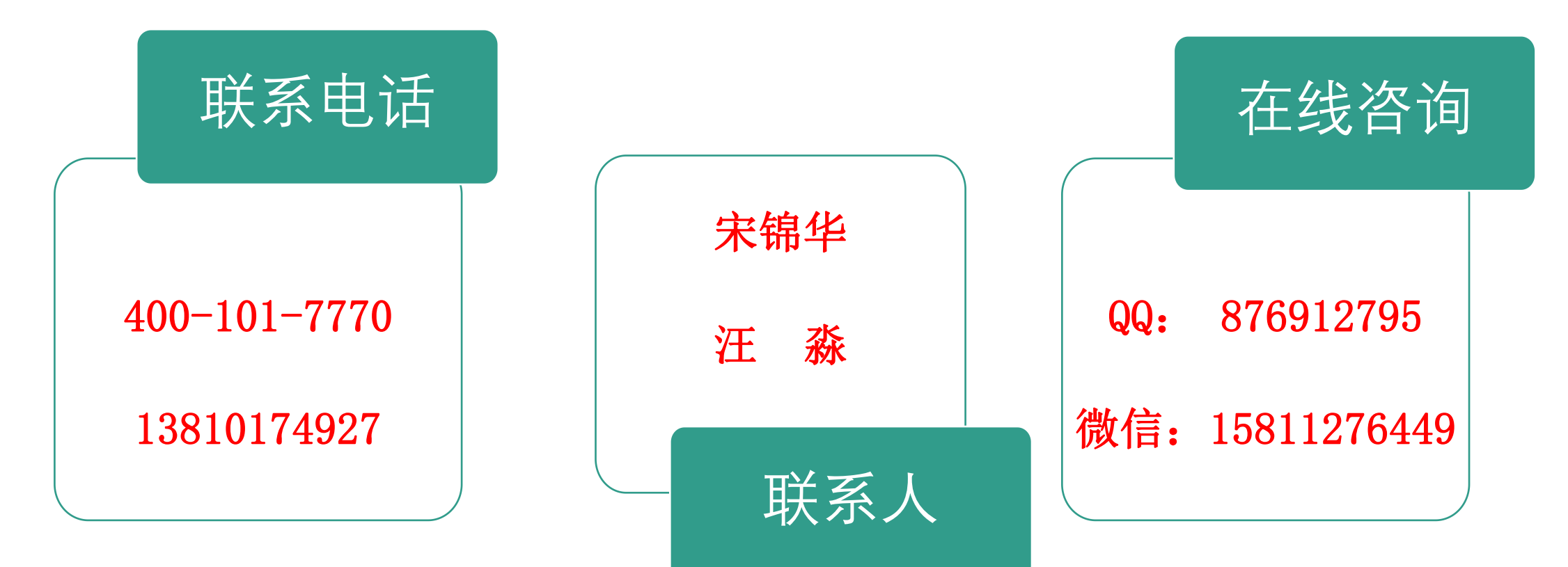

# 试剂频道采购流程

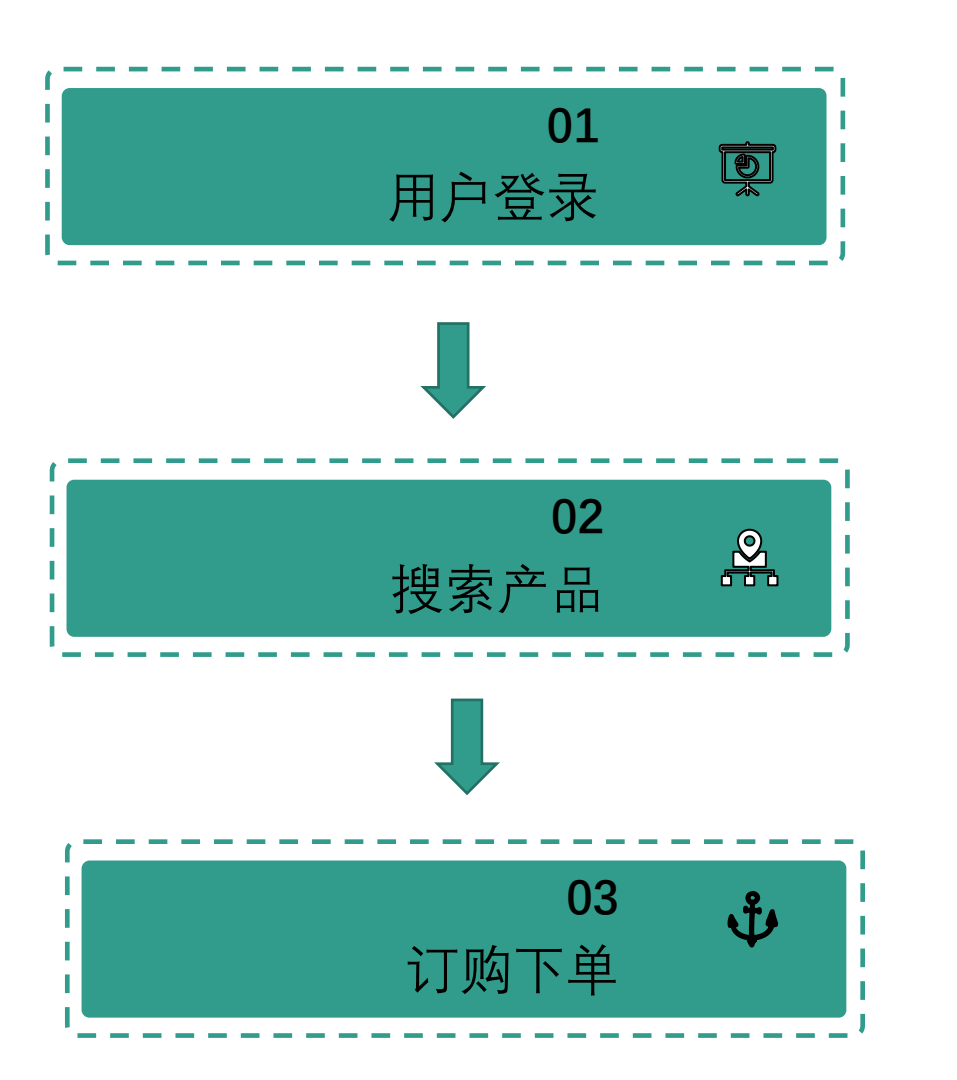

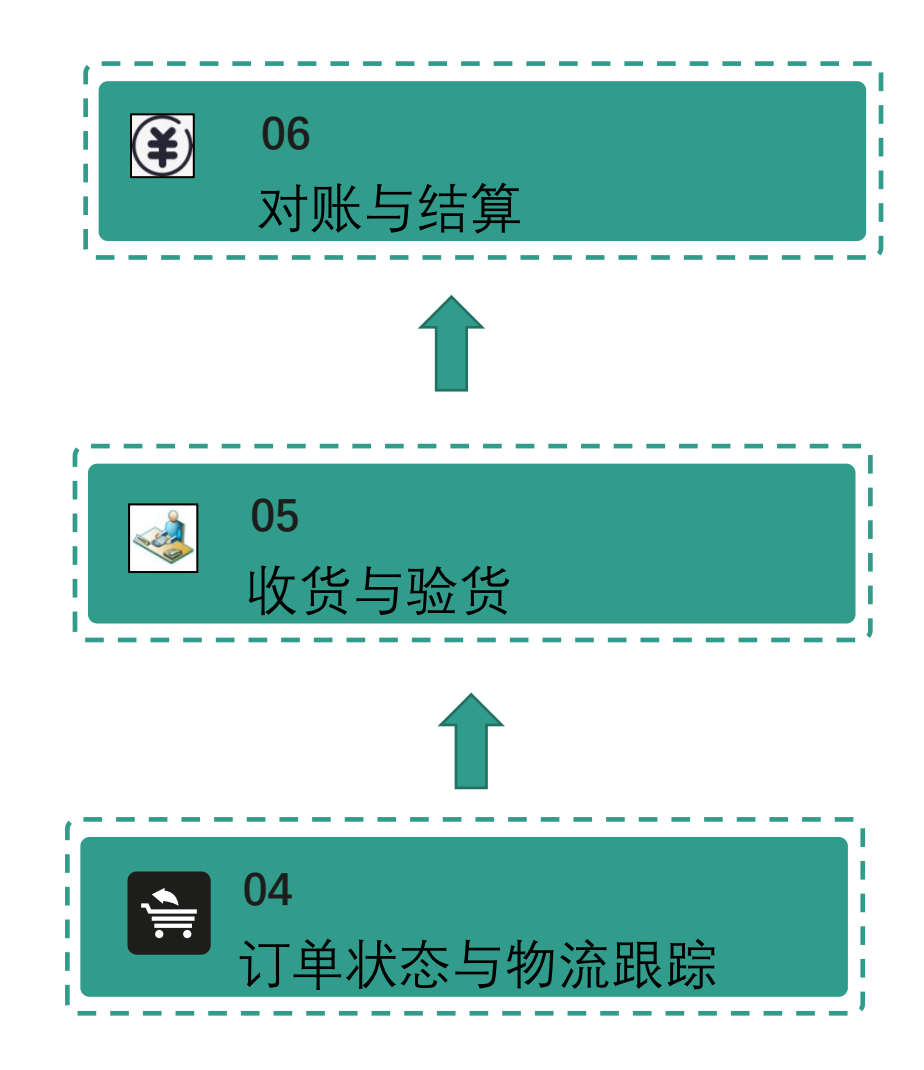

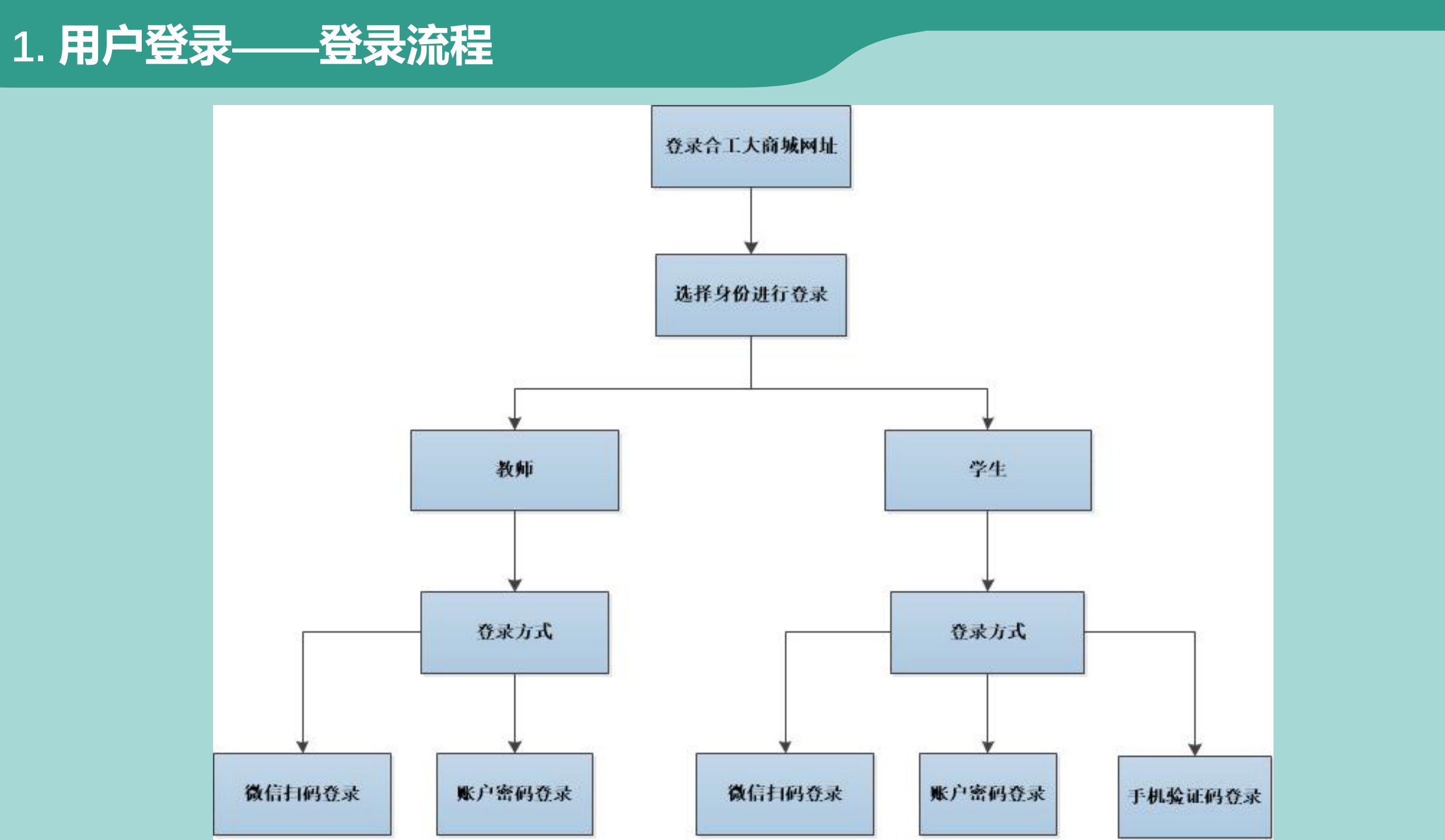

第一步: 输入网址 http://zb.hfut.edu.cn/sfw\_cms/e?page=cms.index
进入"合肥工业大学 招标采购信息网"

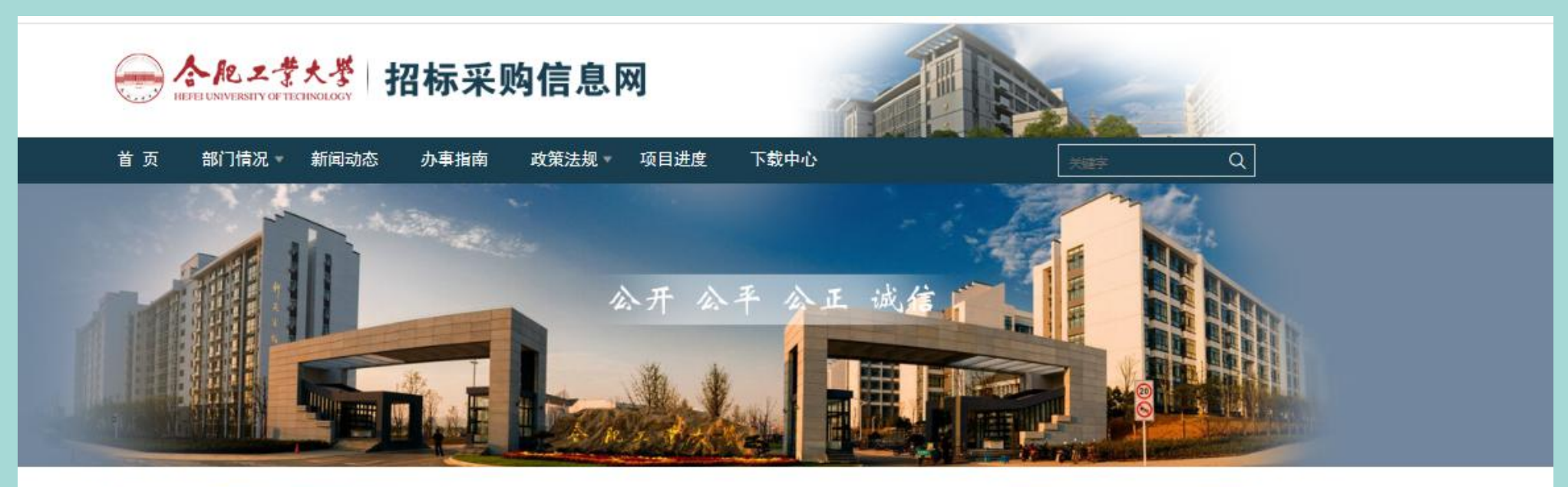

Ë

| 新闻                              | 新闻动态 通知公告 更多, |                     | 更多,        | 上月 2 |                   | 201  | 1019年九月 📑 |    |     | 下月 |
|---------------------------------|---------------|---------------------|------------|------|-------------------|------|-----------|----|-----|----|
|                                 | 北大学副          | 校长赵贵哲一行来校调研         | 2019-03-21 | 周一   | 周二                | 周三   | 周四        | 周五 | 周六  | 周日 |
| LA CALLER AND A                 | 原理工大          | 学副校长树学峰一行来校调研       | 2019-03-15 | 26   | 27                | 28   | 29        | 30 | 31  | 1  |
|                                 | 南大学采          | 购与招投标管理中心来我校调研采购管   | 2018-05-28 | 2    | 3                 | 4    | 5         | 6  | 7   | 8  |
| A                               | 肥部分高          | 校召开政府采购工作研讨会        | 2018-05-22 | 9    | 10                | 11   | 12        | 13 | 14  | 15 |
|                                 | 南大学财          | 务处来我校调研招标采购管理工作     | 2018-05-10 | 16   | 17                | 18   | 19        | 20 | 21  | 22 |
| · 校                             | 领导率财          | 务部采购中心等部门赴界首市、利辛县   | 2018-03-12 | 22   | 24                | 75   | 26        | 27 |     | 20 |
| · 合                             | 肥高校采          | 购评审专家库共建共享协作组2017年年 | 2018-02-05 | 23   | 24                | 20   | 20        | 21 | 20  | 29 |
| <b>采购公告</b> / 结果公告 / 标前(单一来源)公示 |               |                     | 更多)        |      | 10                |      |           |    | Q.  |    |
| 打印机 (KC19000109) 采购公告           |               |                     | 2019-09-25 | Ř    | ie <del>t</del> s | eVD. |           | 校内 | 用户登 | 录  |

购买台式电脑 (KC19000108) 采购公告

#### 第二步: 点击"校内用户登录"

#### 注: 教师首次登录需进行统一身份认证, 即点击"校内用户登录"

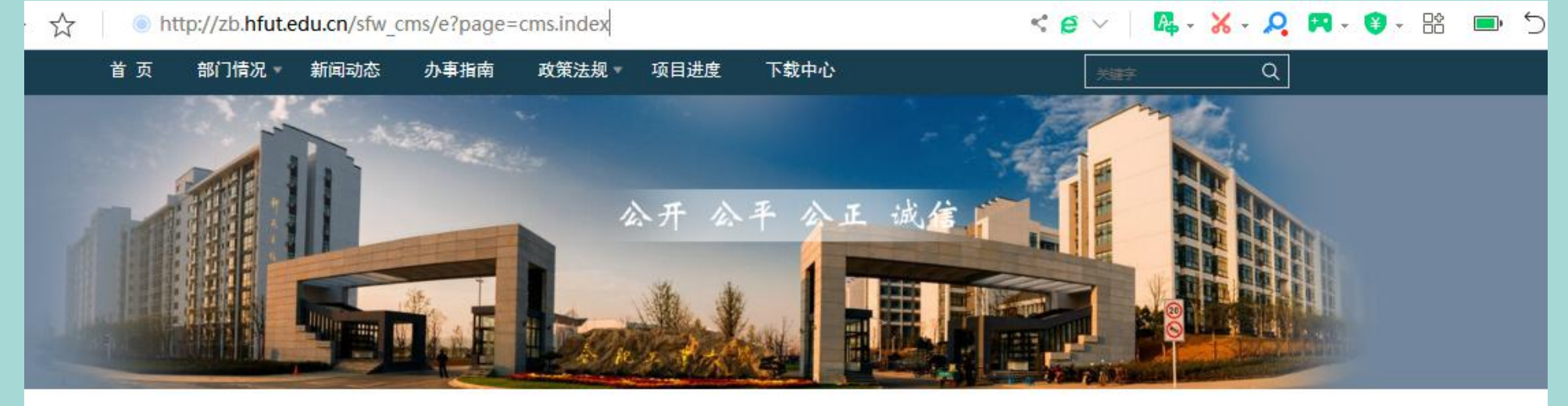

|     |     | <b>H</b> |
|-----|-----|----------|
| - 9 | 12A | about -  |
|     | T a |          |
| 17  |     |          |

打印机 (KC19000109) 采购公告

购买台式电脑 (KC19000108) 采购公告

笔记本电脑 (KC19000107) 采购公告

· 高性能工作站 (KC19000103) 采购公告

便携式笔记本电脑及配件 (KC19000106) 采购公告

B 内采

| 新闻动态     | 通知公告                      | 更多,        |
|----------|---------------------------|------------|
| • 中北大学副桃 | 交长赵贵哲一行来校调研               | 2019-03-21 |
| • 太原理工大学 | 学副校长树学峰一行来校调研             | 2019-03-15 |
| • 西南大学采测 | 购与招投标管理中心来我校调研采购管         | 2018-05-28 |
| - 合肥部分高格 | <sup>这召开政府采购工作研讨会</sup>   | 2018-05-22 |
| • 东南大学财务 | 号处来我校调研招标采购管理工作           | 2018-05-10 |
| 校领导率财务   | <b>各部采购中心等部门赴界首市、利辛县…</b> | 2018-03-12 |
| • 合肥高校采则 | 购评审专家库共建共享协作组2017年年       | 2018-02-05 |

| 周— | 周二 | 周三 | 周四 | 周五 | 周六 | 周日 |
|----|----|----|----|----|----|----|
| 26 | 27 | 28 | 29 | 30 | 31 | 1  |
| 2  | 3  | 4  | 5  | 6  | 7  | 8  |
| 9  | 10 | 11 | 12 | 13 | 14 | 15 |
| 16 | 17 | 18 | 19 | 20 | 21 | 22 |
| 23 | 24 | 25 | 26 | 27 | 28 | 29 |

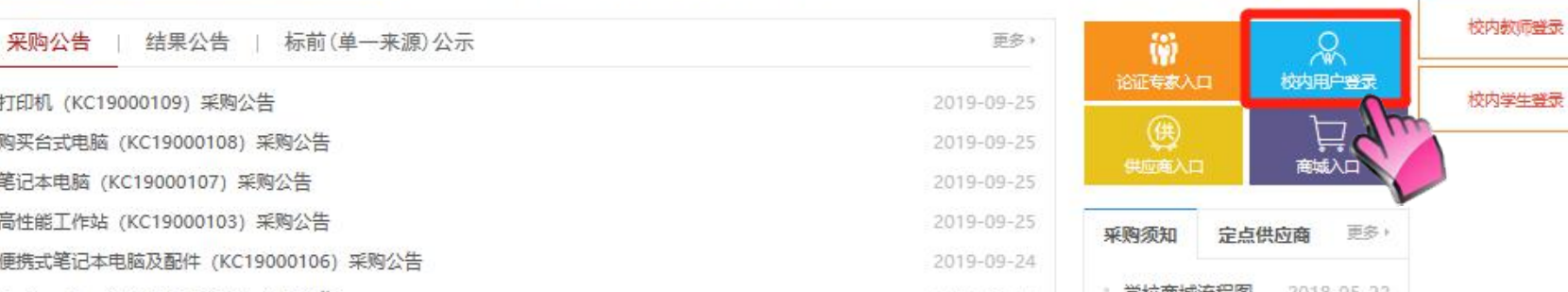

第三步: 点击"采购系统"

#### Hefei University of Technology 我的信息 信息资源 公告搜索 首页 我的应用 常用服务 个人信息 通知公告 业务系统 ▶ 学校一周会议、活动安排表 (09月23日&nbs... ▶ 关于做好2019下半年入党积极分子教育培训工作... 部门:化学与化工学 院 本科教务 ▶关于组织开展"我和我的祖国"主题党日活动的通知 上次登录时间: ▶ 关于报送2019年服兵役高等学校学生国家教育资... 2019-09-25 ▶ 立德树人根本任务"大学习、大讨论、大落实"活动... 21:04:14 采购系统 上次登录 IP: ▶关于征集学校2020年度信息化建设需求的通知 114.213.241.209 ▶ 关于屯溪路校区部分区域停电的通知 ▶ 合肥校区食堂2019年"国庆"假期停伙复伙时间... 科研审核 ▶关于由报2019年中国科协优秀中外青年交流计划... 我的提醒 ▶ 关于部分在职职工住房补贴公示的通告(第二次)

邮件系统

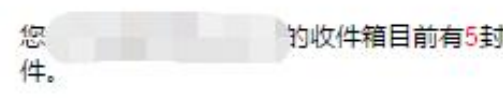

▶ 进入邮箱

| 的收件箱目前有5封新邮 | 目前有5封新邮 | 的收件箱目 |
|-------------|---------|-------|
|-------------|---------|-------|

校内站点 信息公开 机构设置 新闻文化网 精品课程 校图书馆 教师节专题 科学研究 本科招生 创新方法库

+ MORE

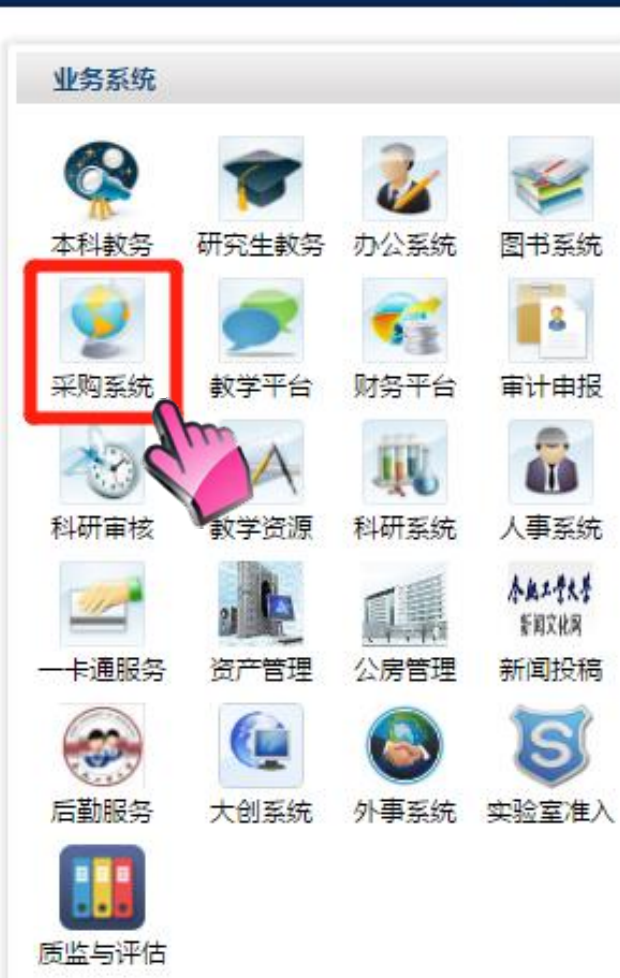

SEARCH

### 第四步:点击"商城直购"即进入合肥工业大学网上商城

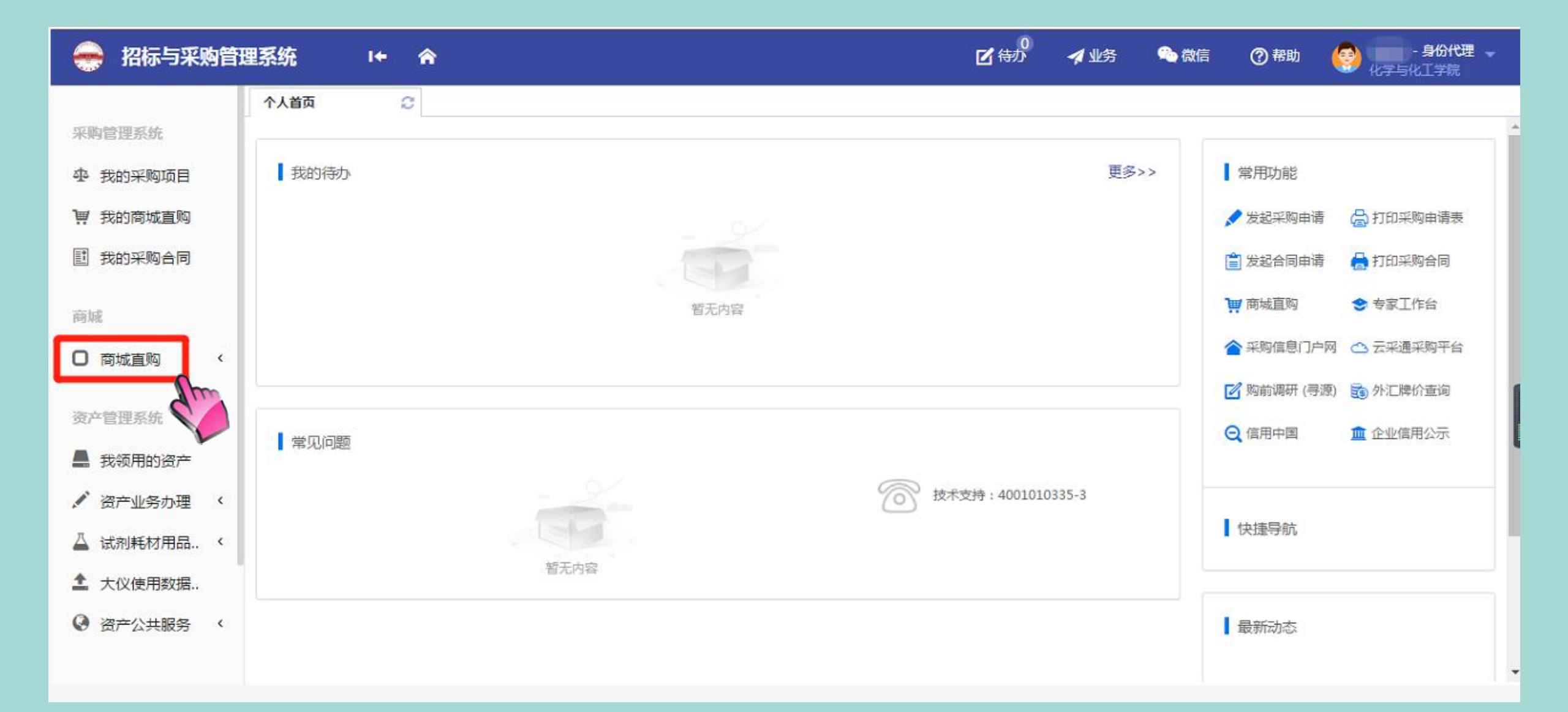

### 合肥工业大学网上采购商城

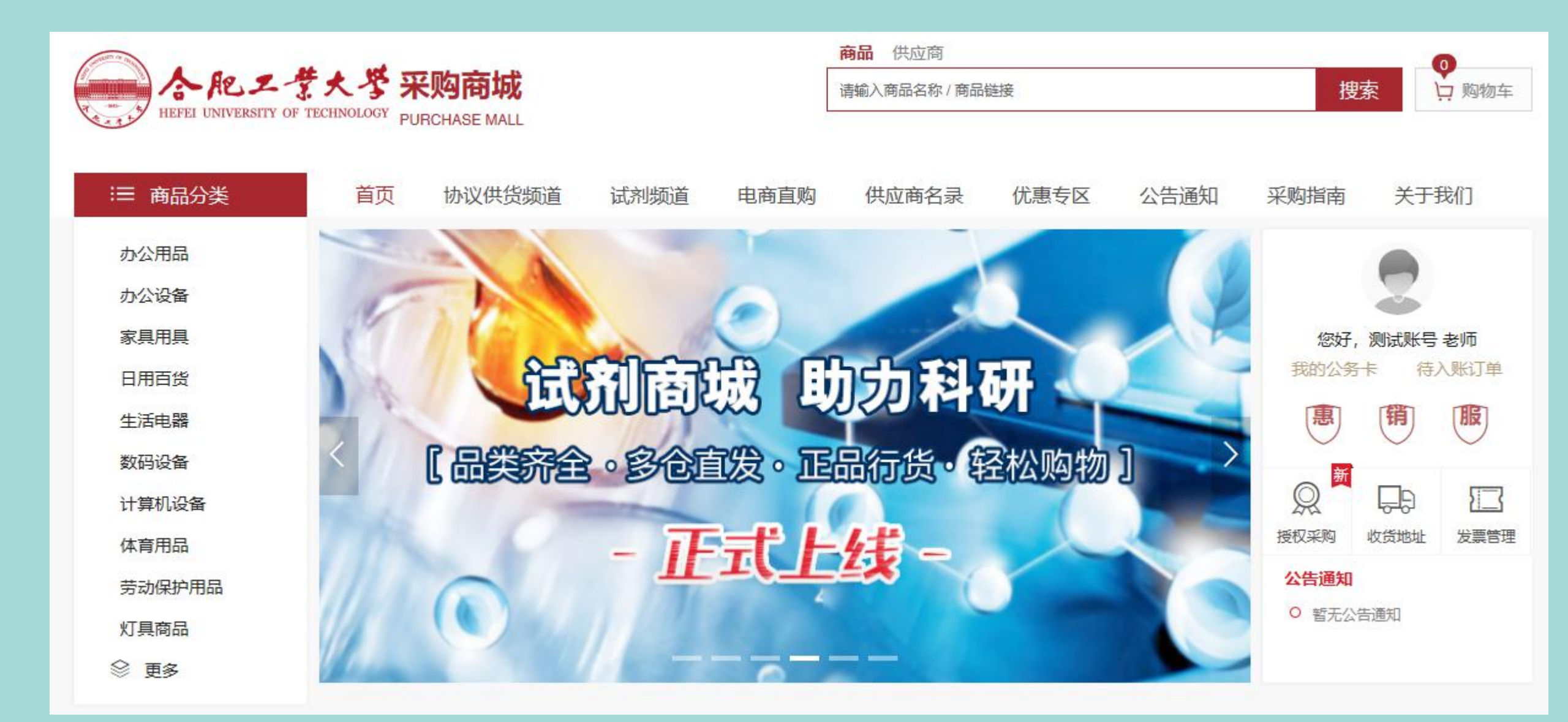

# 注1: 教师用户再次登录

#### 直接点击"商城入口"进入合肥工业大学网上商城

| 新闻动态 通知公告                                         | 更多》                 | Ŀ     | 2019年二月 |    |     | 下月  |     |    |
|---------------------------------------------------|---------------------|-------|---------|----|-----|-----|-----|----|
| 西南大学采购与招投标管理中心来我校调研采购管                            | <b>5</b> 2018-05-28 | 周一    | 周二      | 周三 | 周四  | 周五  | 周六  | 周日 |
| 合肥部分高校召开政府采购工作研讨会                                 | 2018-05-22          | 28    | 29      | 30 | 31  | 1   | 2   | 3  |
| 东南大学财务处来我校调研招标采购管理工作                              | 2018-05-10          | 4     | 5       | 6  | 7   | 8   | 9   | 10 |
| - 校领导率财务部采购中心等部门赴界首市、利辛县                          | <b>1</b> 2018-03-12 | 11    | 12      | 13 | 14  | 15  | 16  | 17 |
| 合肥高校采购评审专家库共建共享协作组2017年4                          | <b>∓</b> 2018-02-05 | 18    | 19      | 20 | 21  | 22  | 23  | 24 |
| 黑龙江省高教资产协会来校调研招标采购管理工作                            | E 2017-12-07        | 25    | 26      | 27 | 28  | 1   | 3   | à  |
| 财务部组织开展招标与采购政策宣讲活动                                | 2017-07-04          | 25    | 20      | 21 | 20  | 1   | -   |    |
| <b>采购公告</b> 结果公告 标前(单一来源)公示                       |                     |       | Q       |    |     |     | ()  |    |
| 合肥工业大学新能源汽车铝合金关键结构件(HFUT-SBZC-2019-001)二次磋商采购公告   | 2019-02-18          | ぢ     | 这内用户    | 受录 | _   | 论证  | 专家入 |    |
| 戴尔移动图形工作站Precision3530 (JJ19000013) 延期公告          | 2019-01-28          |       | Œ       |    |     |     | ļ.  |    |
| 戴尔移动工作站3530 (JJ19000018) 采购公告                     | 2019-01-24          |       | 供应商)    | λD | Į   | 商   | 城入口 |    |
| * 105-433453 (JJ19000017) 采购公告                    | 2019-01-23          | 177.0 | 1645 kg |    |     |     | 雨   | 2  |
| 合肥工业大学新能源汽车铝合金关键结构件(HFUT-SBZC-2019-001) 竞争性磋商采购公告 | 2019-01-22          | *     | 闷沢知     |    | 正点份 | 出应的 | 史   | 21 |

# 注2: 用户登录前选择身份

### 选择自己的身份进行登录,请匆选错!!!

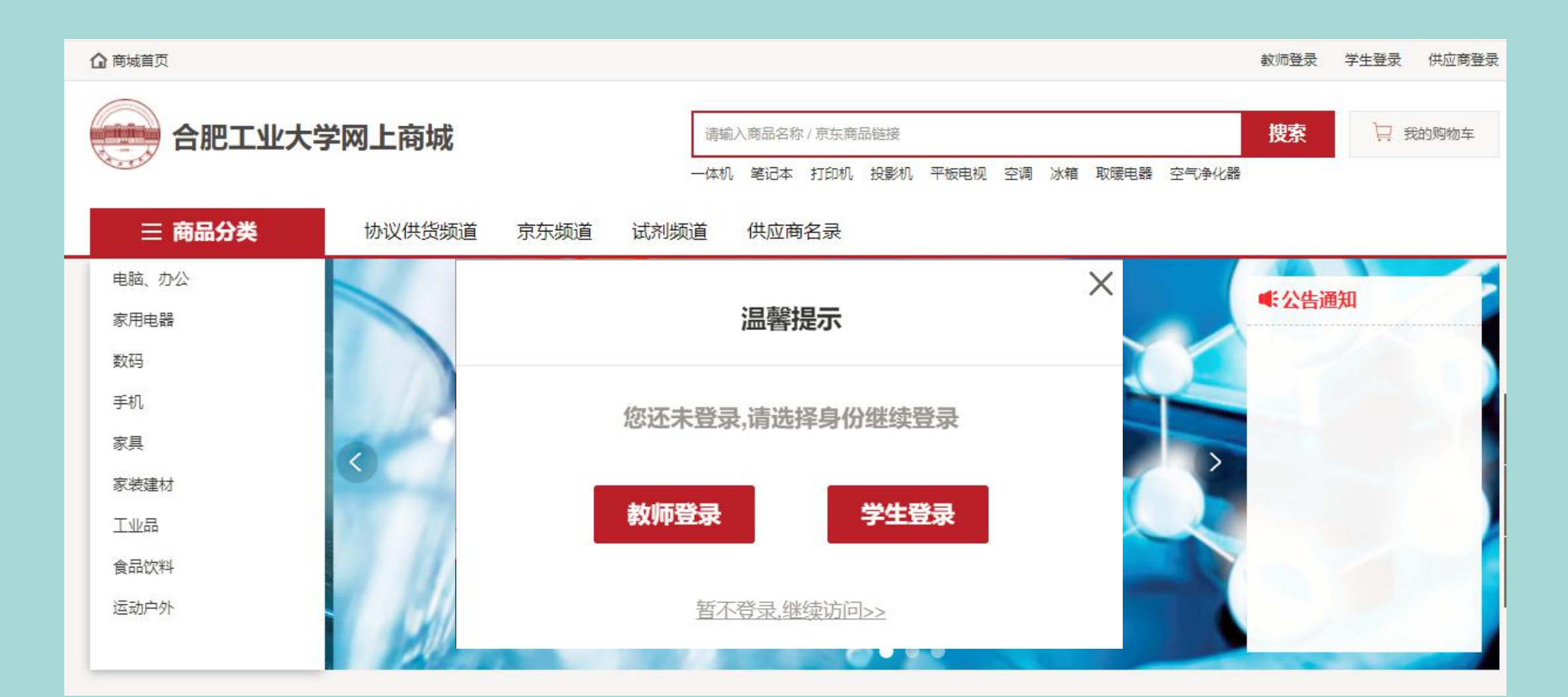

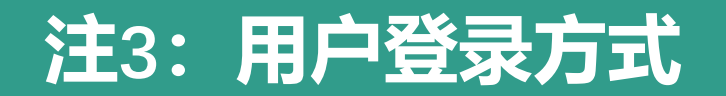

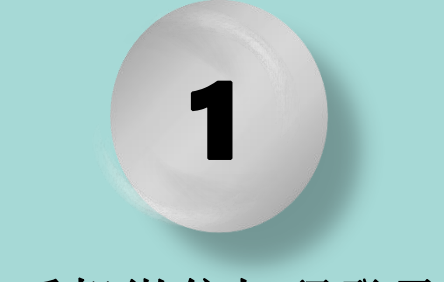

手机微信扫码登录

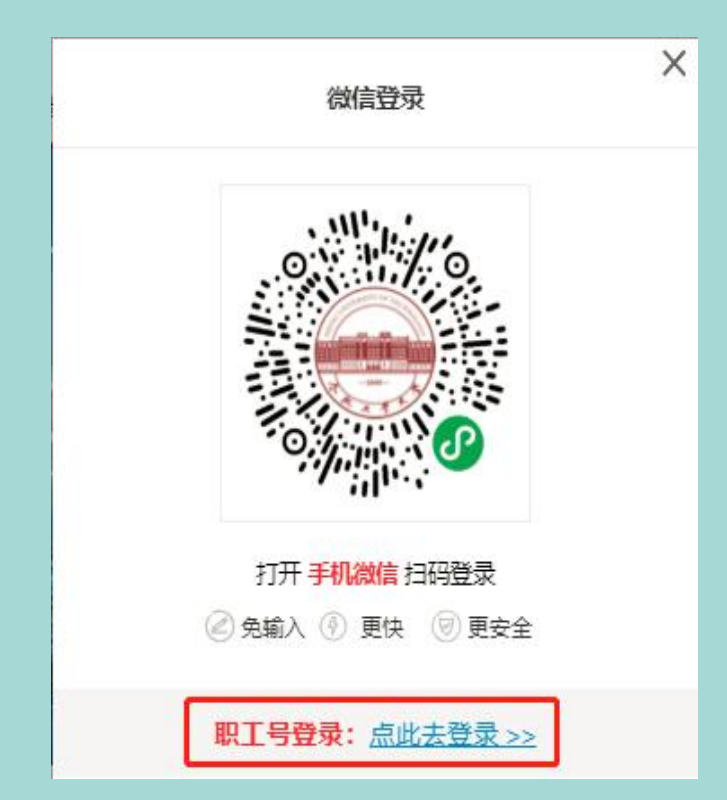

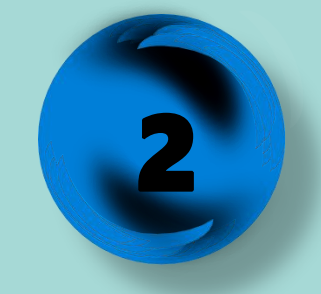

手机密码登录

| 1 | 请输入到 | 印机号码 |       |
|---|------|------|-------|
| P | 请输入的 | 阁    |       |
|   |      |      | 忘记密码? |
|   |      | 夺击   |       |

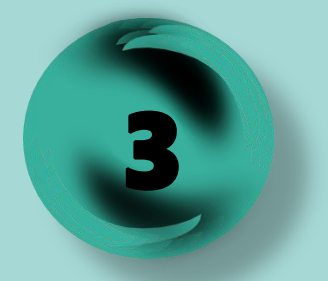

手机验证码登录

| 一 诘输λ3  | 印石 |        |
|---------|----|--------|
| 请输入短信验证 | 码  | 获取短信验证 |
|         | 西寻 |        |
|         | ДЖ |        |

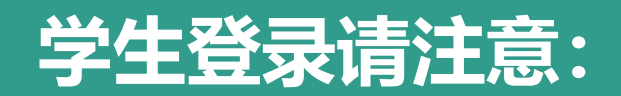

| 学生首次登录,需要注册并填写个人信息          | ×<br>学生注册                            |
|-----------------------------|--------------------------------------|
| X<br>扫码登录 密码登录 验证码登录        | 本商城只开放给校内师生,请填写真实有效的个人信息,以便享受学校专属优惠! |
|                             | ▲ 请输入真实姓名                            |
| 0                           | <b>运动</b> 请输入身份证号码                   |
|                             | 填写个人信 ③ 请选择学历                        |
|                             | 息 近 行 注 加 日 请 输入学号                   |
|                             | □ 请输入邮箱地址                            |
| 打开手机微信扫码登录                  | □□□□□□□□□□□□□□□□□□□□□□□□□□□□□□□□□□□□ |
| ② 免輸入 ④ 更快 ◎ 更安全            | 请输入短信验证码获取短信验证码                      |
| 还没有账号? <u>立即注册 &gt;&gt;</u> | ☐ 请输入密码                              |
|                             | ☑ 请再次输入密码                            |
| 点击链接进入账号注册界面                | 注册                                   |

### 第五步: 点击"试剂频道"进入试剂耗材采购平台

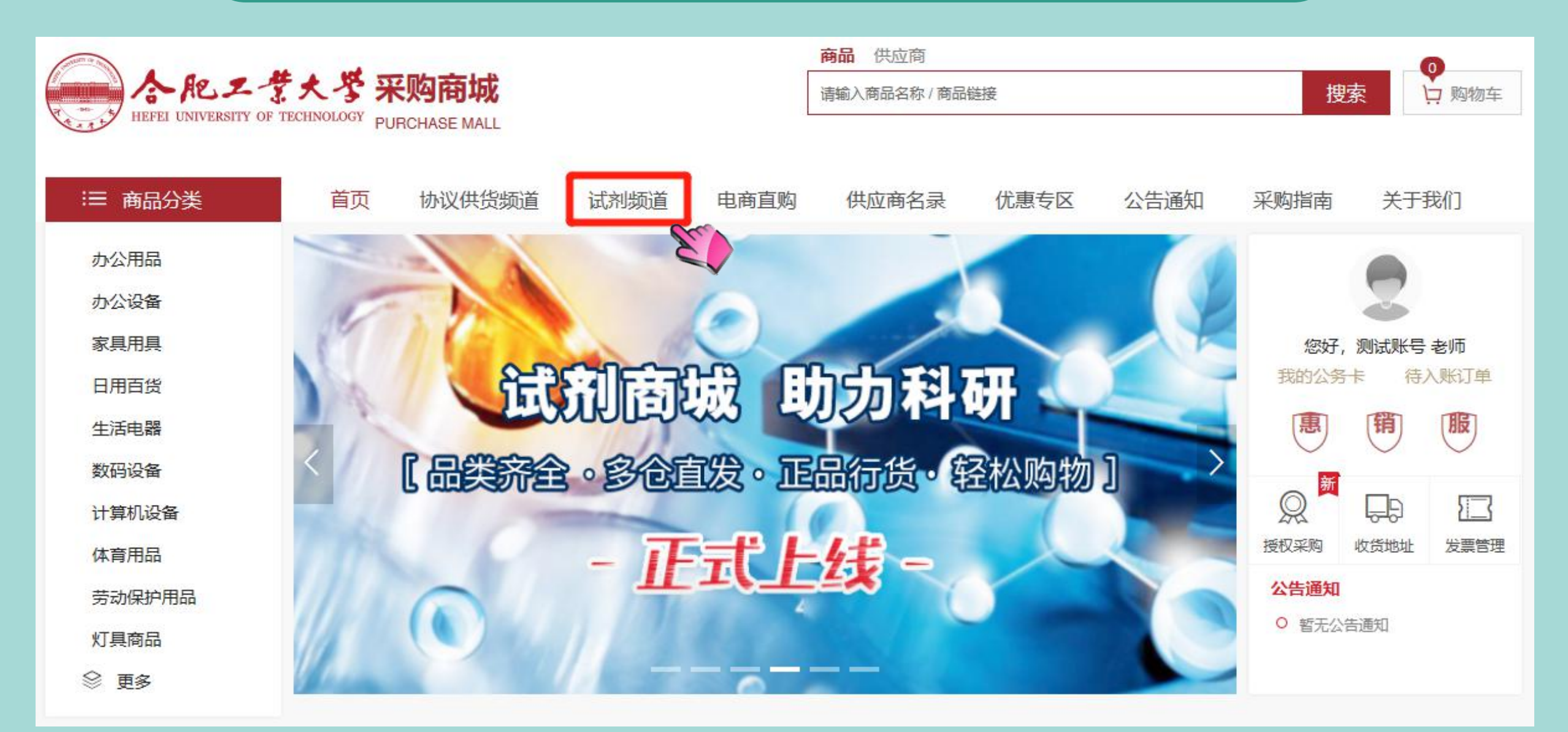

### 进入试剂频道商城首页

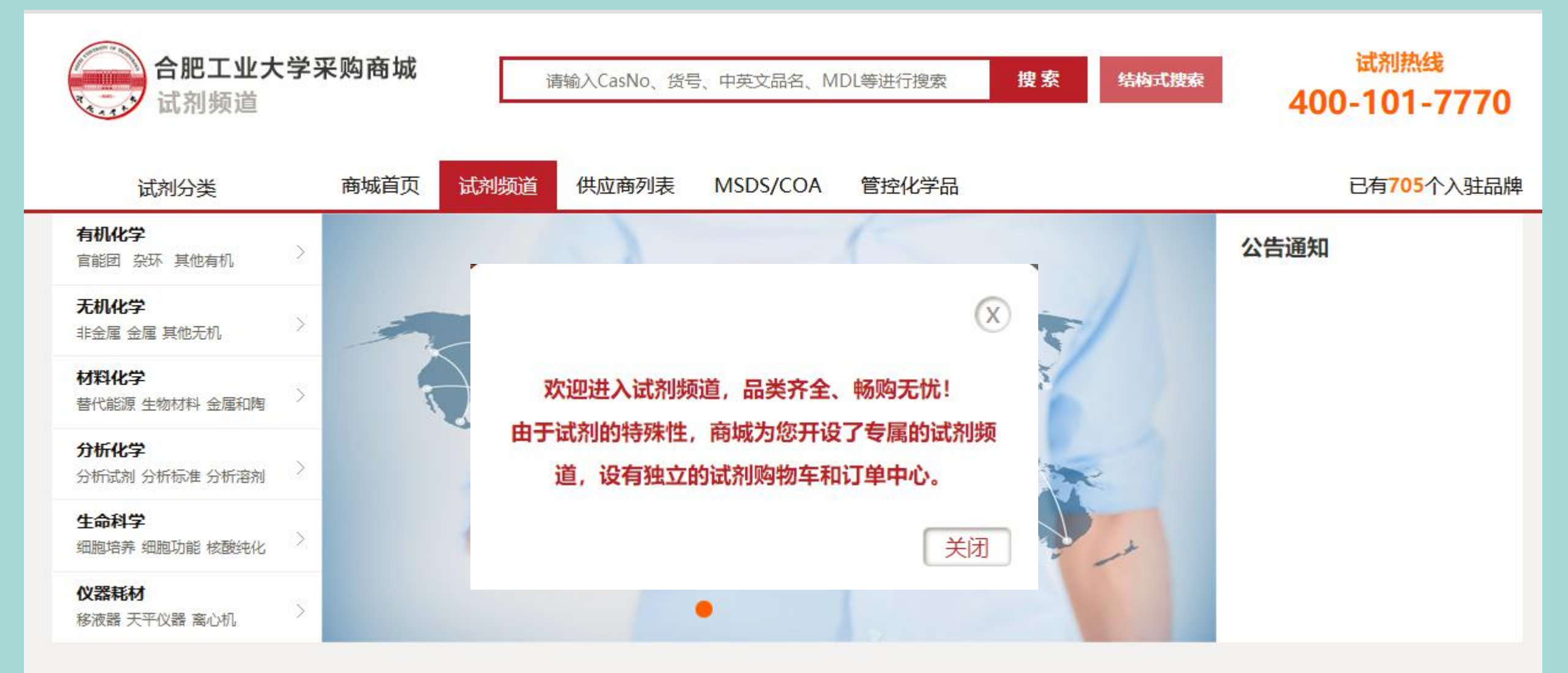

第六步:进"入个人设置"修改完善个人信息

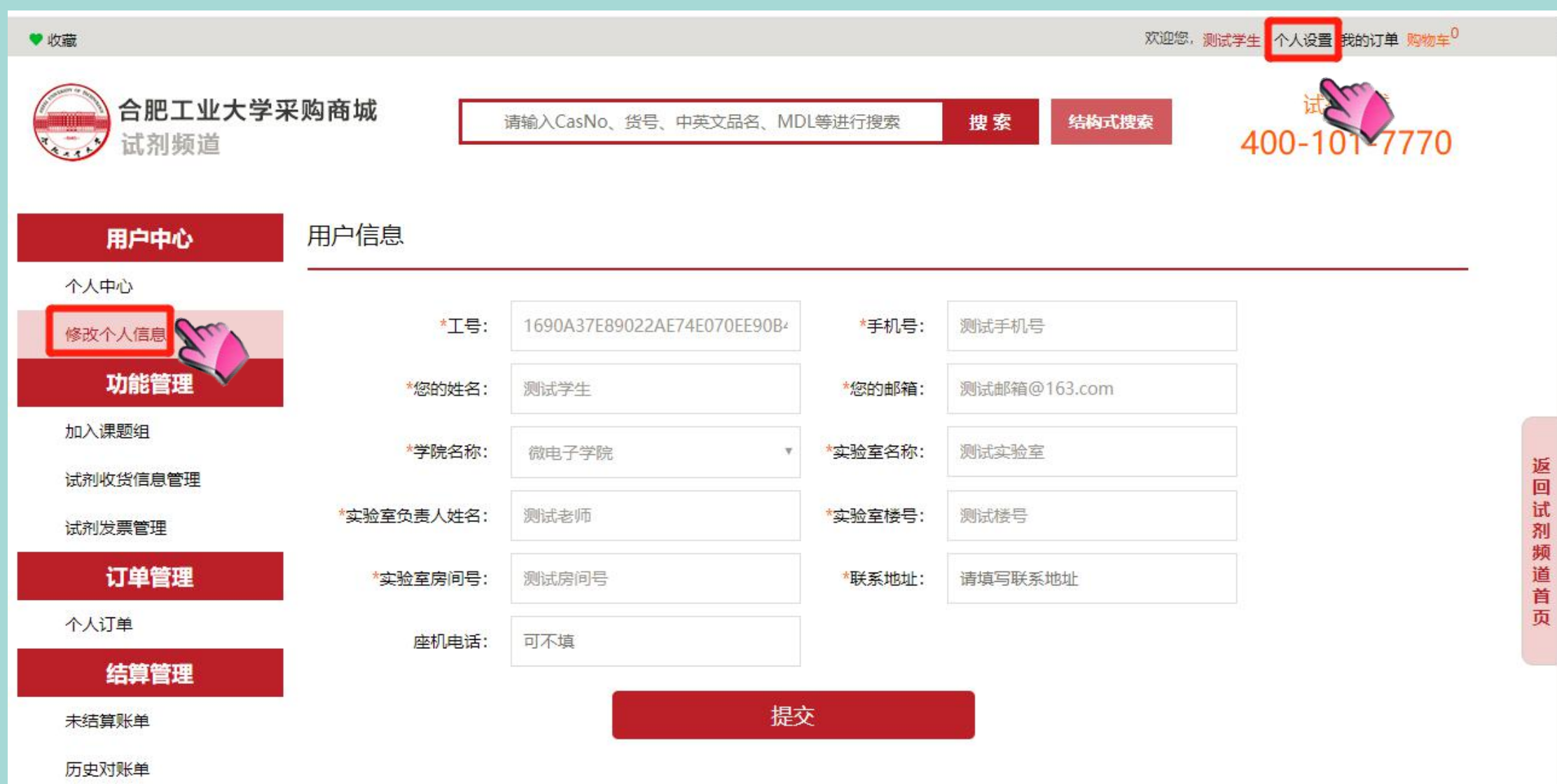

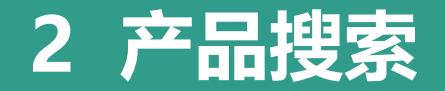

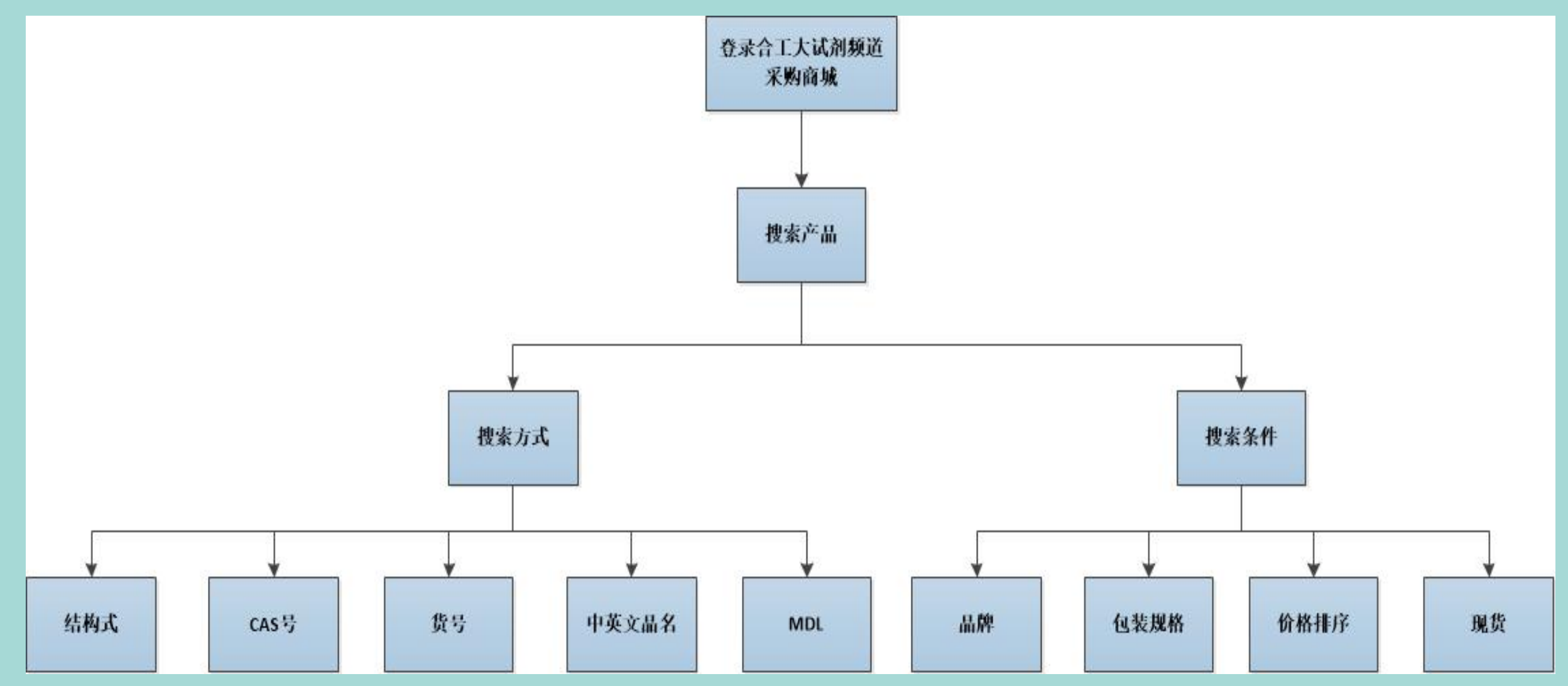

# 2 产品搜索——方式

■ 多种搜索方式可选: 1) CAS号, MDL号, 中英文品名, 货号搜索 2) 缩写词搜索

可按照品牌、包装规格、现货做筛选,并可进行价格排序

| 合肥工业大学<br>试剂频道                                                 | 华采购商城                                        | pu                               | 氢呋喃                                  |                                          | 搜索                      | 结构式搜索           | 试剂热线<br>400-101-7770 |
|----------------------------------------------------------------|----------------------------------------------|----------------------------------|--------------------------------------|------------------------------------------|-------------------------|-----------------|----------------------|
| 试剂分类                                                           | 商城首页                                         | 试剂频道                             | MSDS/COA                             | 管控化学品                                    |                         |                 |                      |
| 当前位置:首页 > 产品分类 > 搜索组                                           | 课                                            |                                  |                                      |                                          |                         |                 |                      |
| 本页显示143条产品信息<br>品牌 全部 Innochen<br>规格 全部 *4x11 *4;              | , 共有1页。<br>Hipure chem Te<br>x4I 12x500mI 12 | edia Acros Alfa<br>2×500ml 180kg | Fisher Aladdin Ada<br>5ml 25ml 100ml | amas Tci Trc 罗恩<br>250ml 500ml 1000ml 11 | 2500ml 4l 4x25mlbottles | 4x4l 500ml/瓶 更多 | □ 只显示现货产品            |
| <b>四氢呋喃 Tetrahyd</b><br>CasNo:109-99-9 MDL:MF<br>中英文品名不符时,以英文。 | <b>rofuran</b><br>CD03456319 分<br>品名为准 危险化   | 子式:C4 H8 O 分<br>学品               | 子量:72.1100                           |                                          |                         |                 | $\sum$               |
| 品牌                                                             | 影号                                           | 包装单位                             | 库存                                   | 产品描述                                     | 质量规格                    | 平台价格(           | ¥) <b>→</b> 购买       |

# 2 产品搜索

| 四氢呋喃 Te                    | trahydrofuran      |              |                 |                                                                                                    |                                                                                       |                  | 0          |
|----------------------------|--------------------|--------------|-----------------|----------------------------------------------------------------------------------------------------|---------------------------------------------------------------------------------------|------------------|------------|
| CasNo:109-99-9             | MDL:MFCD03456319 分 | 子式:C4 H8 O 分 | 子量:72.1100      | 库存                                                                                                    |                                                                                       | 价格               | $\bigcirc$ |
| 中英文品名不符时                   | , 以英文品名为准 危险(      | 化学品          |                 |                                                                                                    |                                                                                       |                  |            |
| 品牌                         | 货号                 | 包装单位         | 库存              | が描述                                                                                                    | 质量规格                                                                                  | 平台 <b>洛(¥)</b> ▼ | 购买         |
| <b>innochem</b><br>供货商:伊诺凯 | T2805<br>品牌        | 500ml        | 北京: 259         | Tetrahydrofuran, 99.9%, Extra Dry<br>with molecular sieves, Water≤50 p<br>pm,stabilized with BHT,in reseala<br>ble bottle/超干四氢呋喃<br>监管条件: 危险化学品<br>运输条件: 常温 | 99.9%, Extra Dry wi<br>th molecular sieve<br>s, Water≤50 ppm ,s<br>tabilized with BHT | 340              | 1 .0       |
| Acros<br>供货商:伊诺凯           | 348455000          | 500ML        | 北京: 27<br>上海: 3 | Tetrahydrofuran, 99.5%, Extra Dry<br>over Molecular Sieve, Stabilized, A<br>croSeal?/四氢呋喃<br>监管条件: 危险化学品<br>运输条件: 常温                                        | 99.5%                                                                                 | 576.8            | 1 3        |
| <b>Acros</b><br>供货商:伊诺凯    | 268295000          | 500ML        | 北京: 3<br>上海: 1  | Tetrahydrofuran, 99.8%, for HPLC,<br>unstabilized/四氢呋喃<br>监管条件: 危险化学品<br>运输条件: 常温                                                                           | 99.8%                                                                                 | 336.8            | 1 .0       |
| <b>Aladdin</b><br>供货商:伊诺凯  | T103263-500<br>ml  | 500ml        | 上海: 196         | Tetrahydrofuran/四氢呋喃<br>监管条件: 危险化学品                                                                                                    | AR,99.0%                                                                              | 48.6             | 1 .0       |

## 2 产品搜索

### 结构式搜索: 点击结构式搜索后, 使用工具画结构式, 点击"搜索"

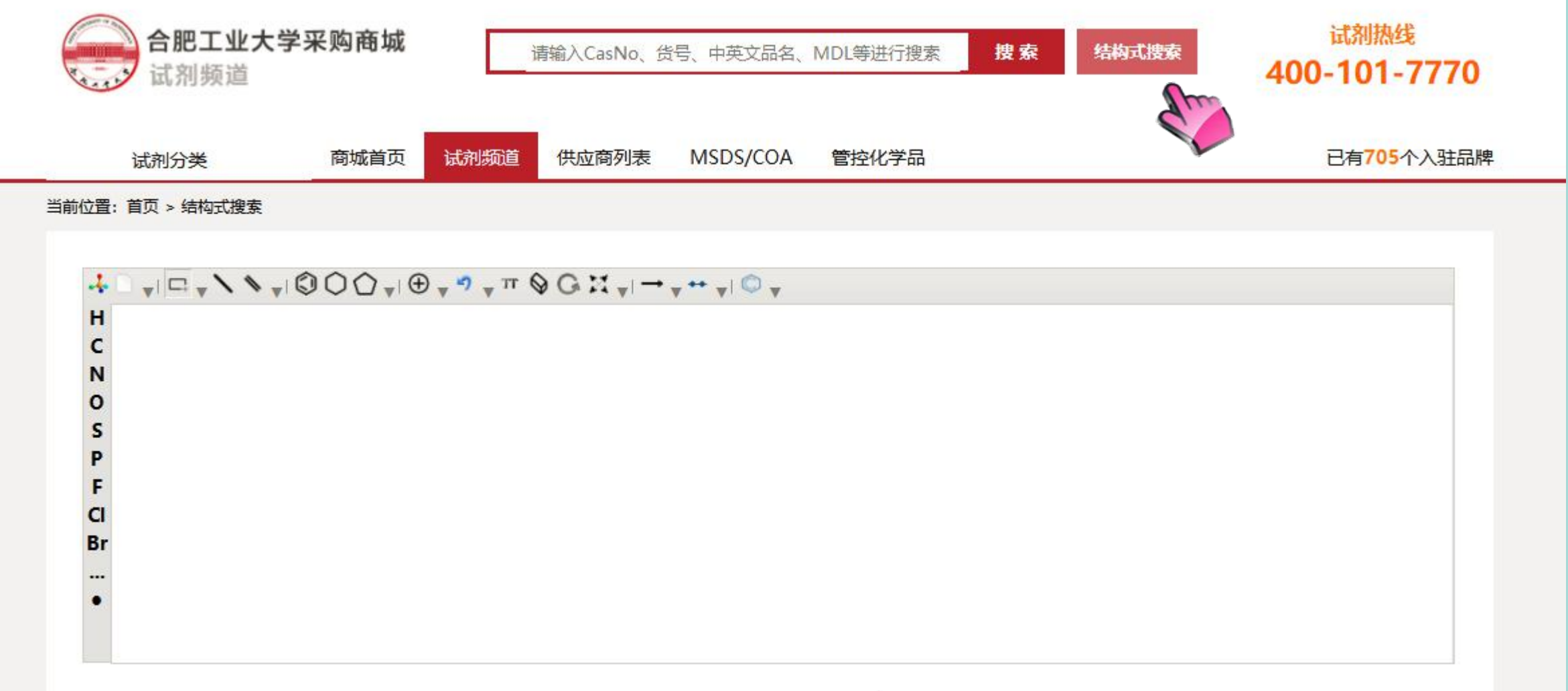

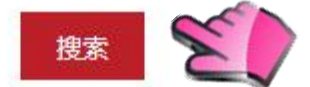

2 产品搜索

支持精准搜索及模糊搜索

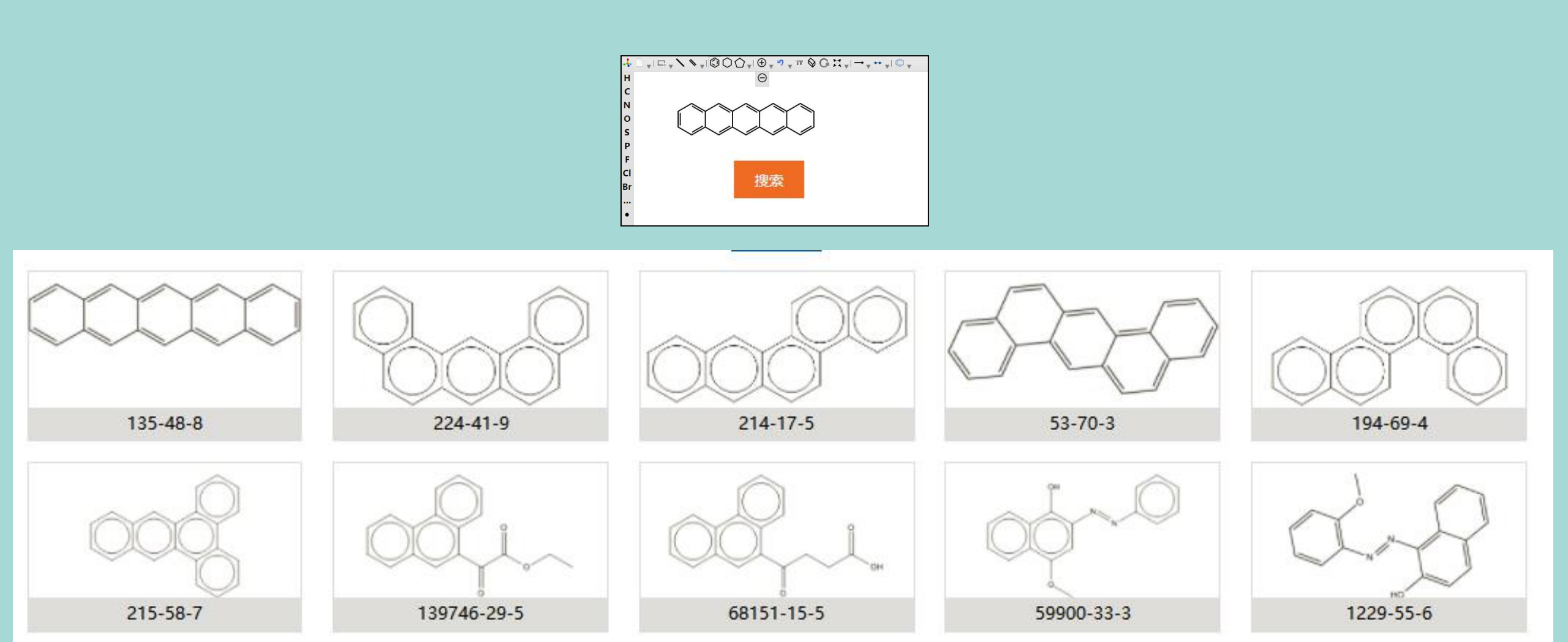

■ 按照试剂分类搜索

| 合肥工业大学系<br>试剂频道               | <b>采购商城</b><br>请输入CasNo、货号、中英文品名、MDL等进行搜索 捜索 结构式搜索 400-101-7770                                                                 |
|-------------------------------|----------------------------------------------------------------------------------------------------|
| 试剂分类                          | 商城首页 试剂频道 供应商列表 MSDS/COA 管控化学品 已有705个入驻品牌                                                                                       |
| 有机化学<br>盲能团杂环其他有机             | 官能団                                                                                                    |
| <b>无机化学</b><br>非金属 金属 其他无机    | 磺酰胺肟 砜 脲 胍 脒 硝基 亚硝基 磺酸 腙 氯代 溴代 碘代 硫醇 硫醚 有机硼 苄氯/苄溴 酸酐 烯 炔 醇和酚 醚 羧酸 酰氯 酰<br>胺 酯 烷 醛 酮 胺 季铵 腈 异氰酸酯/硫代异氰酸酯 肼                        |
| 材料化学<br>替代能源 生物材料 金属和陶        | 杂环 建喹喔啉 哌啶 哌啶酮 嘌呤 吡喃 吡嗪 吡唑 哒嗪 吡啶 嘧啶 吡咯 吡咯烷 喹唑啉 喹啉 哌嗪 奎宁 四唑 噻二唑 噻嗪 噻唑 噻唑啉 噻吩 三嗪 三唑 硫代                                            |
| <b>分析化学</b><br>分析试剂 分析标准 分析溶剂 | 吗啉 嘧嗪 氮汞环丁烷 味哇 氮汞吗味 二氮汞庚烷 可丁啶 本升味喹 本升二嘧烷 本升呋喃 本升吨嗬 本升些防 本升二唑 本升嘧嗪 咔哇 皆立素 呋喃 可啶<br>咪唑啉 吲唑 吲哚 吲哚啉 异硫唑 异喹啉 异噁唑 吗啉 噁二唑 噁唑 噁唑啉 氧杂环丁烷 |
| <b>生命科学</b> 细胞功能核酸纯化 >        | 具他有机砌<br>氟化学有机硼有机硅有机磷格式试剂有机锂氘代试剂氨基酸糖类荧光染料手性试剂Boc Fmoc 有机锡                                                                       |
| 仪器耗材<br>移液器 天平仪器 离心机 >        |                                                                                                    |

# 3 订购下单流程

# 注: 管控危化品除外

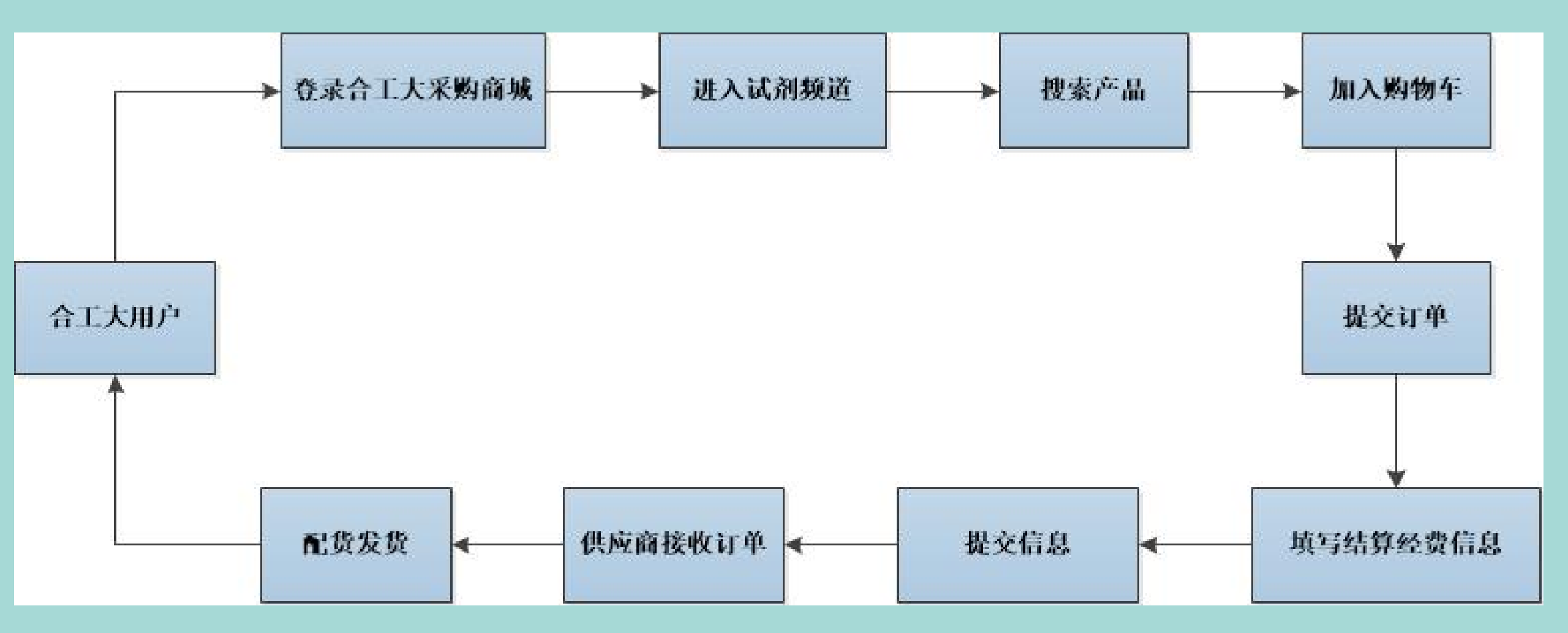

#### 第一步:搜索产品后,可以按照品牌、包装规格及现货做筛选,进行价格对比,选中产品

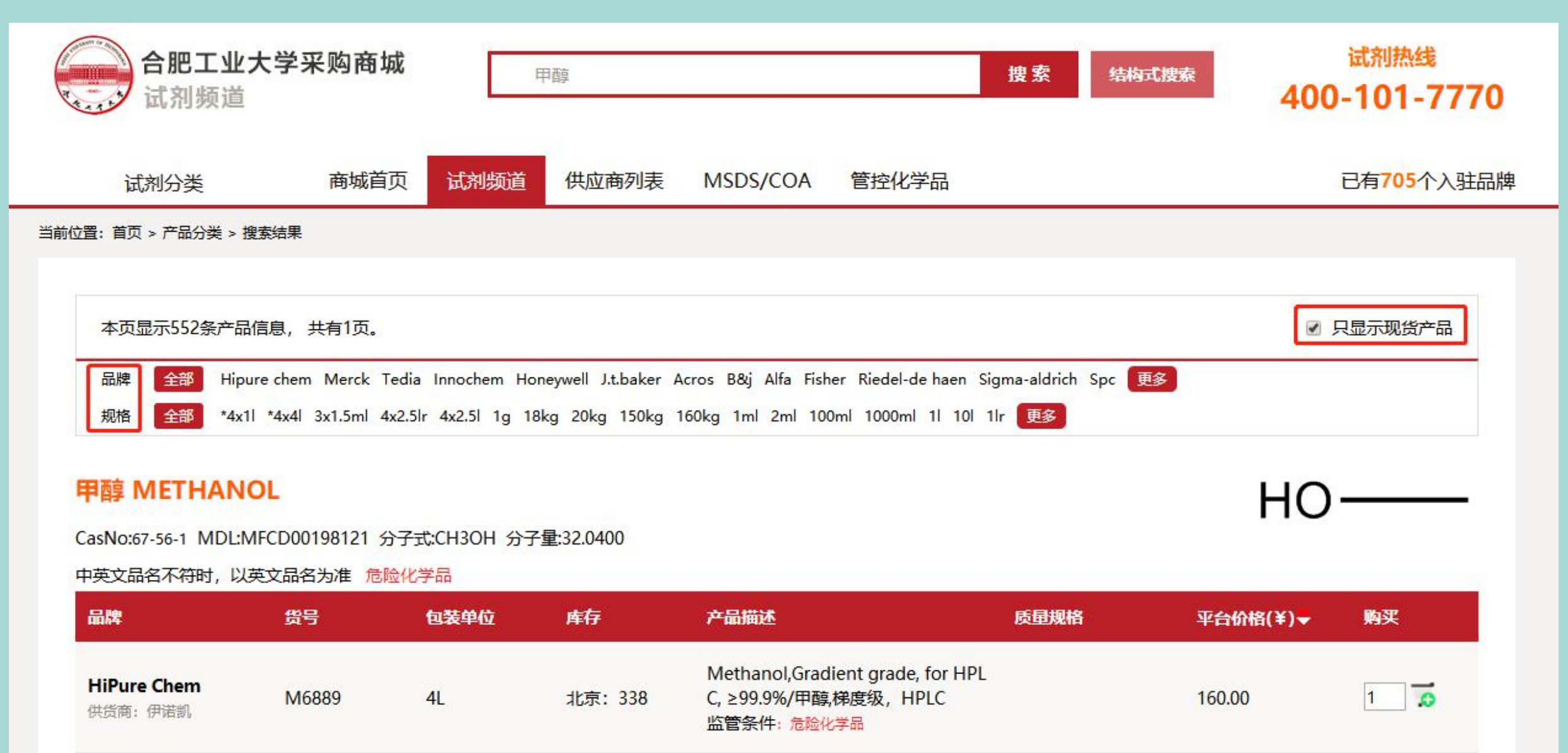

第二步:加入购物车并查看,确认后点击"去结算"

| A A A A A A A A A A A A A A A A A A A | 合<br>···································· | <b>肥工业大学采购商城</b><br>剂频道                                                               | 请输入CasNo、       | 货号、中英文品名、 | 、MDL等进行搜索 | 搜索                   | 结构式搜索                      | 试剂热<br>400-101        | 线<br>- <b>7770</b> |
|---------------------------------------|-------------------------------------------|---------------------------------------------------------------------------------------|-----------------|-----------|-----------|----------------------|----------------------------|-----------------------|--------------------|
| 当前                                    | 位置: 首页 > <mark> </mark>                   | 购物车                                                                                   |                 |           |           |                      |                            |                       |                    |
|                                       | ☑ 全选                                      | 商品                                                                                    |                 |           |           | 单价 (元)               | 数量                         | 小计 (元)                | 操作                 |
|                                       |                                           | Methanol,Gradient grade, for HPLC<br>HiPure Chem M6889 4L 67-56-1<br>供货单位:北京伊诺凯科技有限公司 | ,≥99.9% 甲醇,梯度级, | HPLC      |           | 1 <mark>60.00</mark> | - 3 +                      | 480. <mark>0</mark> 0 | 删除                 |
|                                       |                                           |                                                                                       |                 |           |           |                      | 已选择 <mark>3</mark> 件商品 总价: | ¥ <b>480.00</b> ±     | 结算                 |

#### 第三 步:确认"收货人"、"支付方式"并核实送货清单,点击"提交订单"

| 合肥工业大学采购商城<br>请输入CasNo、货号、中英文品名、MDL等进行搜索<br>试剂频道                                                                | 搜索 结构式搜索     | <b>试剂频道服务专线</b><br>400-101-7770<br>客服热线 (工作日 9:00-18:00) |
|----------------------------------------------------------------------------------------------------|--------------|----------------------------------------------------------|
| 当前位置: 首页 > 购物车                                                                                                  |              |                                                          |
| 收货信息 增加新的收货人                                                                                                    | 默认地址 编辑 删除   |                                                          |
| <b>订 单 备 注</b><br>请填写您与供应商已协商好的特价金额或其他特殊需求                                                                      |              |                                                          |
| 送货清单                                                                                                    |              |                                                          |
| Ethanol, for HPLC, ≥99.5%乙醇, 色谱级for HPLC, ≥99.5%<br>INNOCHEM E3501 1L 64-17-5 for HPLC, ≥99.5%<br>北京伊诺凯科技有限公司发货 | 单价: 97.75 氢  | z量: 1   小计:<br>¥97.75                                    |
|                                                                                                    | 已选择 1 种商品 总份 | ·: ¥97.75 提交订单                                           |
|                                                                                                    |              | S.                                                       |

第四步:填写正确的项目、经费及相关信息,点击"提交信息"

注: 此填写的项目经费与学校财务系统对应, 后期结算直接通过此项目经费转账付款!

请相关采购人员务必知晓正确经费信息!

| *    | 经费编号                           |               | X ~ | 常用经费:        |      |
|------|--------------------------------|---------------|-----|--------------|------|
| *    | 经费名称                           | (man ii)      |     |              |      |
| *    | 经费负责人                          |               | Ŧ   |              |      |
| 经    | 至费主管部门                         | -             | *   |              |      |
| *    | 购买用途                           |               | *   |              |      |
| *    | 由购单位                           |               | X   |              |      |
| 與    | 向置理由                           | 有机实验          |     |              |      |
|      |                                |               |     |              |      |
| 商品清单 |                                |               |     |              |      |
|      | 名称: 甲<br>数量: 3<br><u>总价:</u> ¥ | 日醇<br>{ 18.00 |     |              |      |
|      |                                |               |     | 应付总额: ¥18.00 | 提交信息 |

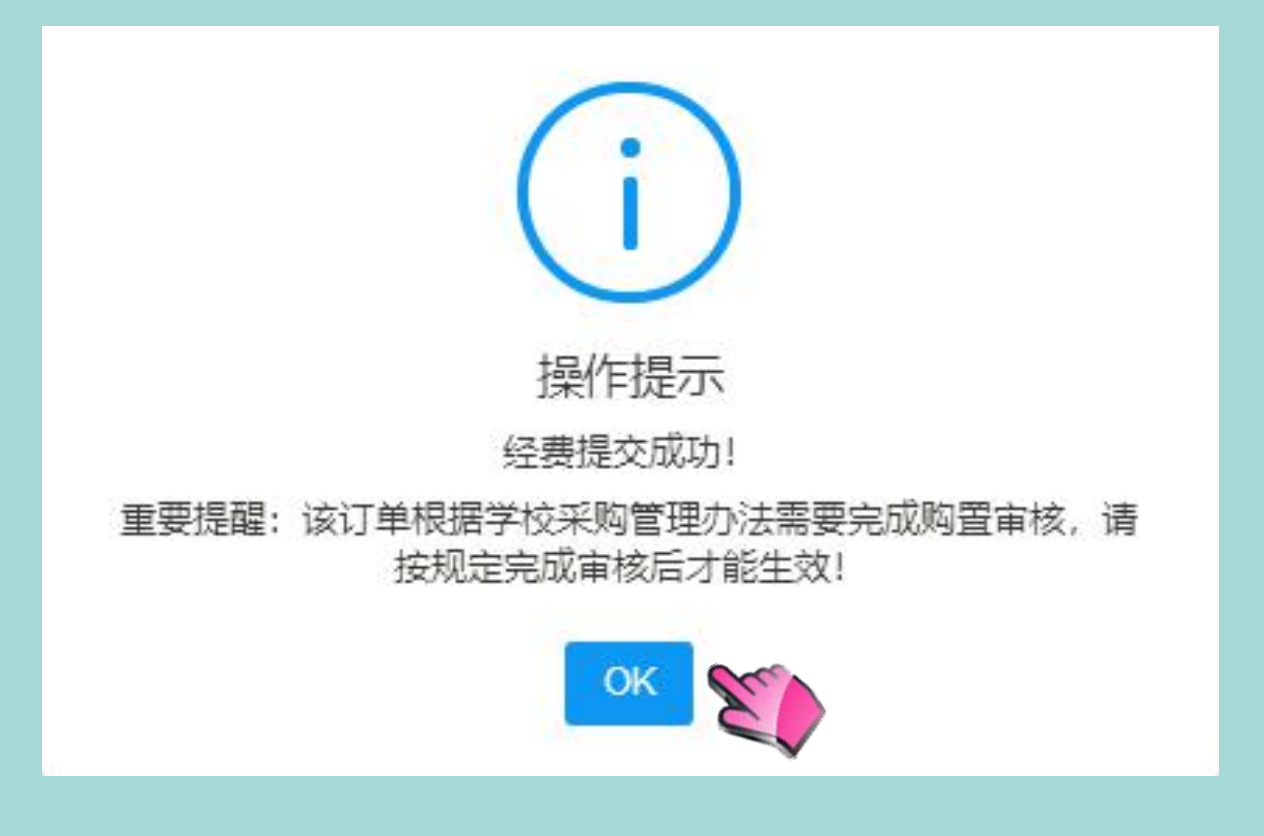

点击ok,下单成功

#### 点击"订单管理",查看所有订单状态

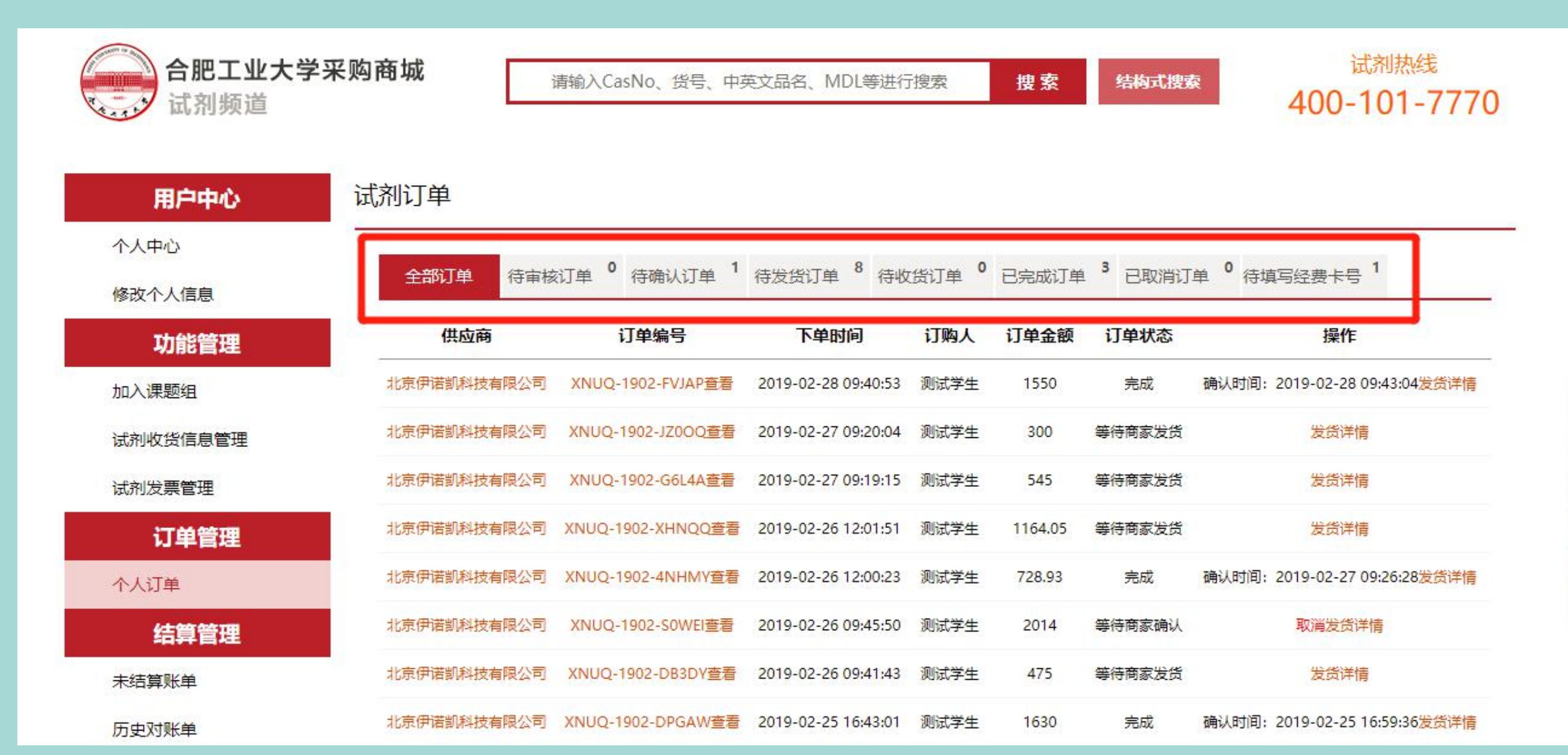

#### 订单取消:供应商未配货之前,可以取消订单

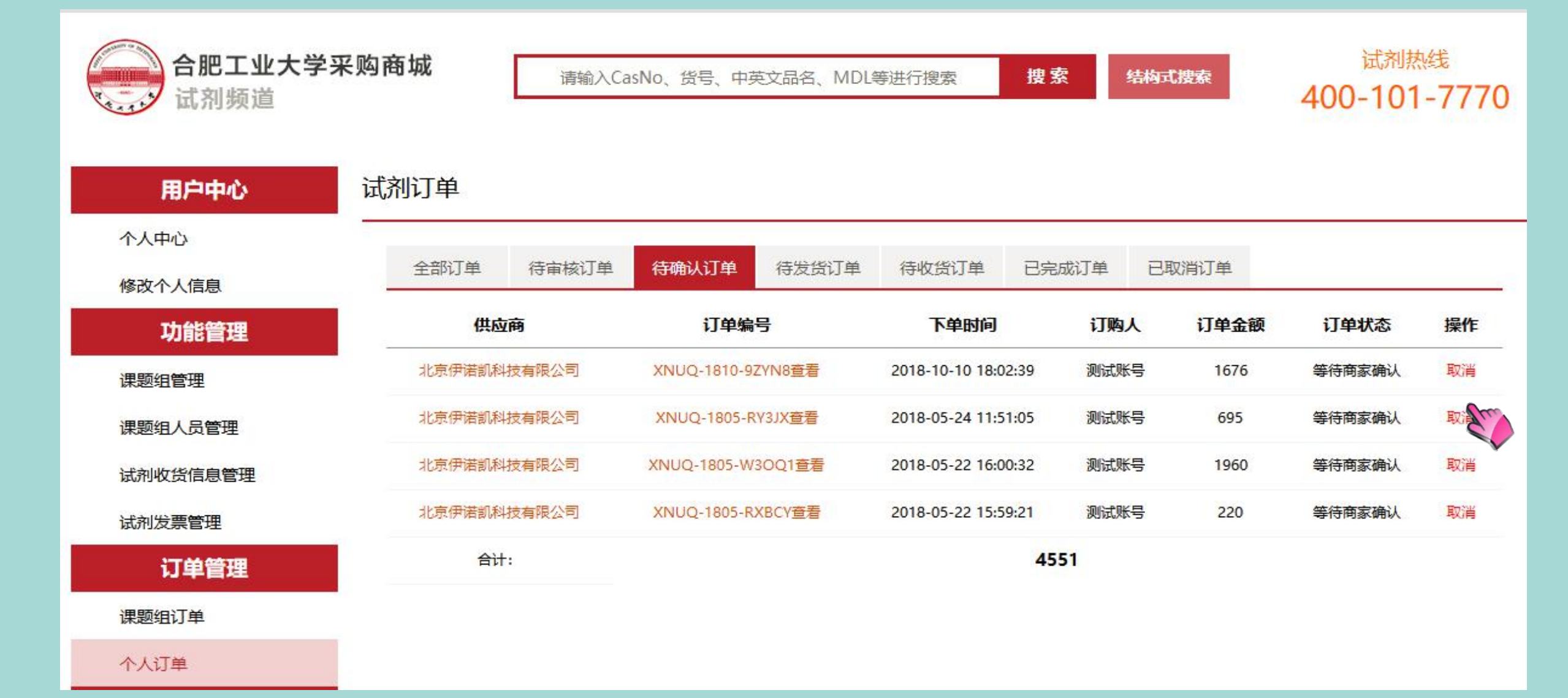

#### 订单取消:供应商已经配货,则无法取消订单

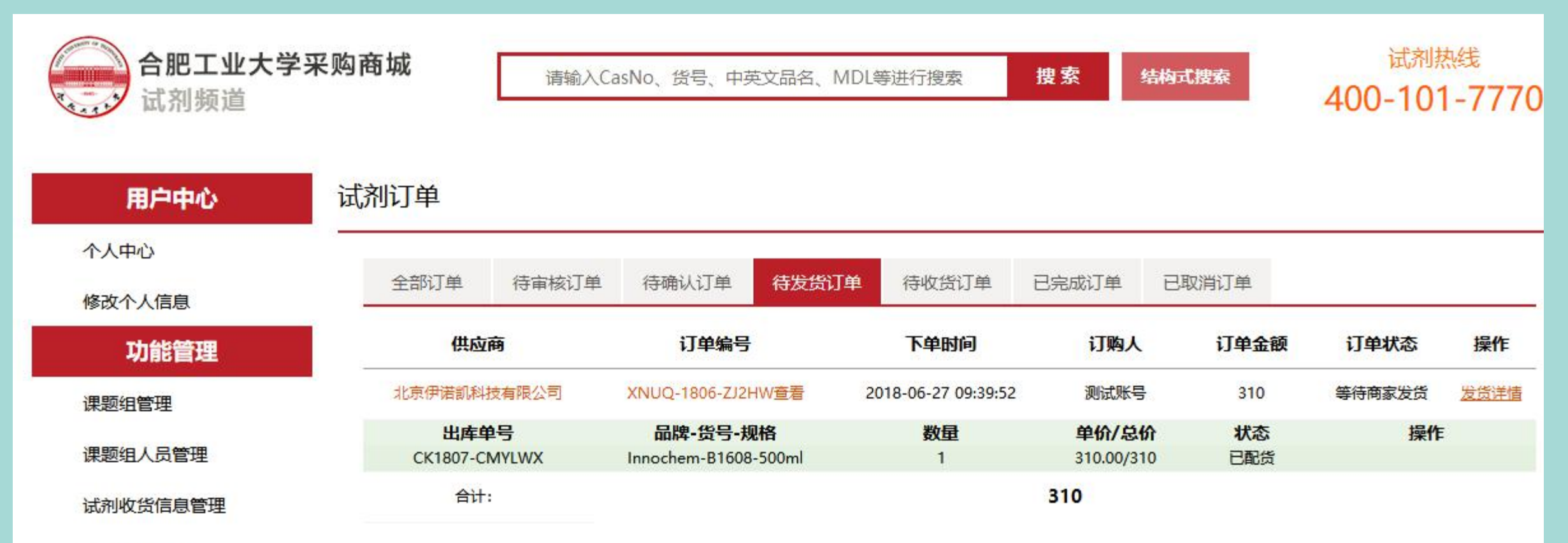

#### 试剂发票管理

#### 订单管理

#### 课题组订单

个人订单

货物跟踪: 点击"发货详情"——再"查看物流"

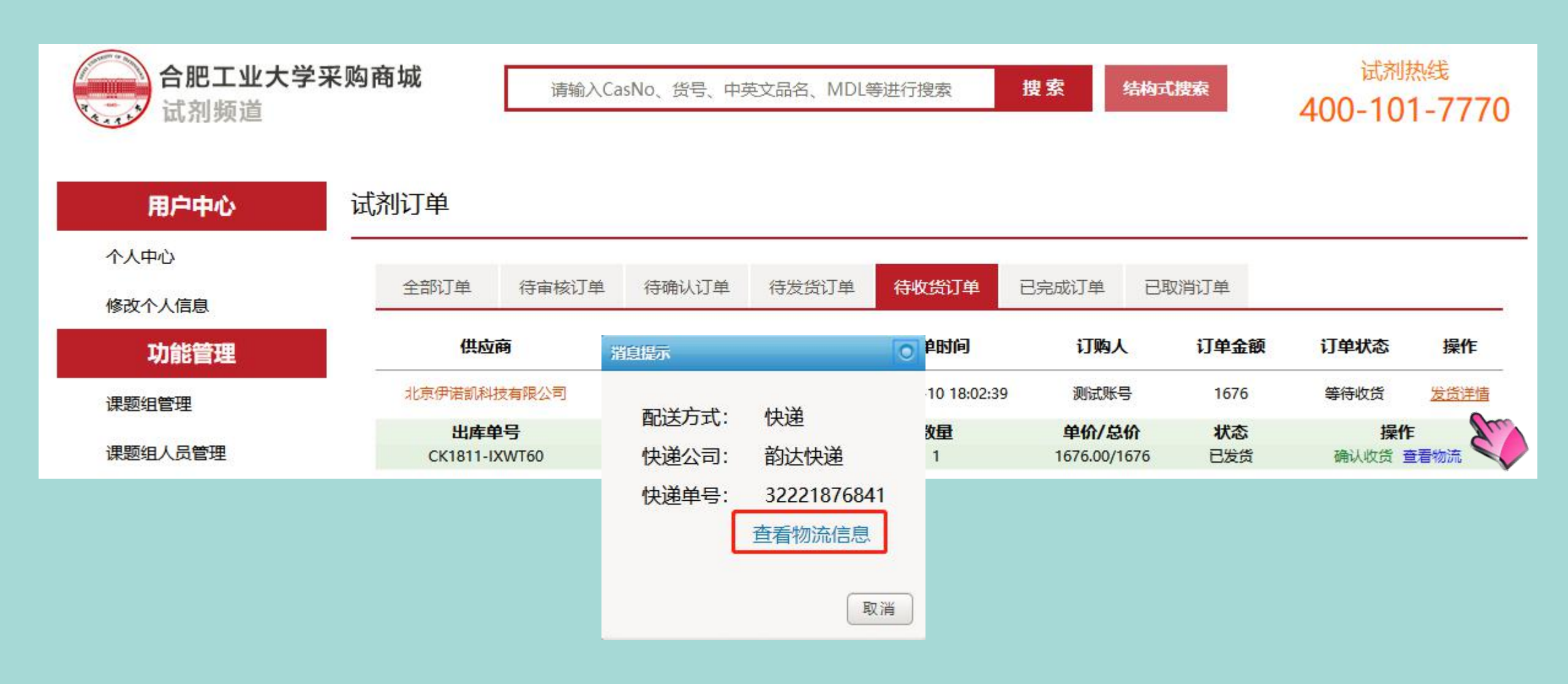

# 5 收货与验货

#### 验货:将收到的货物与供应商打印的发货单进行核验

|                                                                                                    |                                                                                 | 北京伊诺凯科技有限公司出库单                                                                                                    |        |          |       |          |        | 打印   |  |  |
|----------------------------------------------------------------------------------------------------|---------------------------------------------------------------------------------|----------------------------------------------------------------------------------------------------|--------|----------|-------|----------|--------|------|--|--|
|                                                                                                    | ה                                                                               | 制单日期:2018-11-12 18:06 出库单号:CK1811-HT5BY8                                                                                                    |        |          |       |          |        |      |  |  |
|                                                                                                    | 5                                                                               | 客户名称:                                                                                                    |        |          |       |          |        |      |  |  |
| 北京伊诺和科技有限公司出库单           創学日期:2018-11-12 18:06 出库单号:CK1811-HT5BY8           客户名称:         联系人生活:         联系人生活:         欧系人生机:           日進二維码碘认改资         双贷人北         双贷人北         双贷人主活:         奴贷人手机:1-17           开握名称:合肥工业大学         双贷人:         双贷人:         奴貸人:         奴貸人:         奴貸人手机:1-17           开握名称:合肥工业大学         双贷人:         双贷人:         奴貸人:         奴貸人手机:1-17           支援地:合肥工业大学         双贷人:         双贷人:         奴貸人:             支援地:合肥工业大学         双贷金,:         火貨幣::              支援地:会肥工业大学         支貨幣:                                                               < |                                                                                 | 联系人的                                                                                                    | 联系人电话: |          |       | 联系人手机:12 |        |      |  |  |
|                                                                                                    |                                                                                 |                                                                                                    |        |          |       |          |        |      |  |  |
| 开票名称:合肥                                                                                                    | 工业大学                                                                            | 收票人:                                                                                                    |        | 收票人电     | 话:    |          | 收票人手机: |      |  |  |
| 交货地址:合肥                                                                                                    | 工业大学                                                                            |                                                                                                    |        | 发货备注     | :     |          |        |      |  |  |
| 寄票地址:                                                                                                    |                                                                                 |                                                                                                    |        | 发票种类     | :普通发票 |          |        |      |  |  |
| <ol> <li>我们再次确如货物有包装码</li> <li>逾期则视为您时</li> <li>如货物有质量的</li> <li>2.货物发票另一</li> <li>地址:北京市朝</li> </ol>                                                                                                    | ▲ 下建运动的 Xabus 认:下述货物包装  皮损、泄漏,货号、   己确认接受下述货物   可题,请您在收货后   行邮寄,请见票后   明阳区东三环北路 | <ul> <li>山, 南方和英 (Mailey Hu</li> <li>石破损、货号、数量和金额均正确无误。</li> <li>数量及金额与下述描述不符,请您务必在收到货物时起两个工作日内与我公司联系。</li> <li>320天内向我公司投诉,逾期将视为货物质量符合要求。</li> <li>安期付款。请妥善保管发票。如丢失需补交税款后补开发票。</li> <li>联系电话:010-64313955 传真:010-64312895</li> </ul> | +13    | 27 26 25 |       |          |        | ~    |  |  |
| 品牌                                                                                                    | 货号                                                                              | 品名                                                                                                    | 規格     | 订单数量     | 发货数量  | 单价/元     | 总价/元   | 储存条件 |  |  |
| HiPure<br>Chem                                                                                                    | M6889                                                                           | 甲醇,梯度级,HPLCMethanol,Gradient grade, for HPLC, ≥99.9%                                                                                                    | 4L     | 3        | 3     | 0.00     | 0      |      |  |  |
| MERCK                                                                                                    | 1.06007.4008                                                                    | 甲醇Methanol gradient grade for liquid chromatography LiChrosolv Reag. Ph<br>Eur                                                                                                    | 4L     | 1        | 1     | 0.00     | 0      |      |  |  |
| 汇款时请注明》                                                                                                    | <b>发票号</b>                                                                      |                                                                                                    |        |          |       |          |        |      |  |  |

## 5 收货与验货

#### 用户收到货物,验货之后,登录账号,打开"我的订单",点击"确认收货"

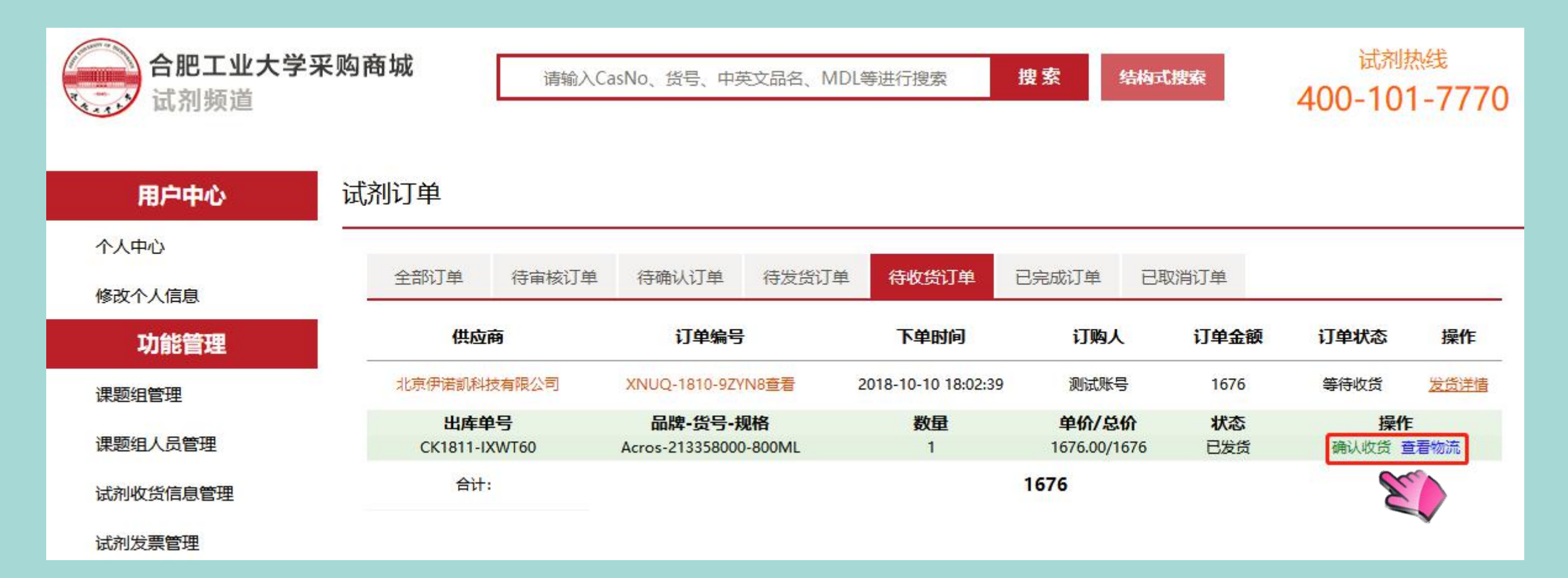

# 6 对账与结算

#### 第一步: 进入"个人心中" → "结算管理" → "未结算账单"

按照下单/到货时间,选择起止日期进行搜索,并勾选订单信息,提交对账单,与各供应商进行对账

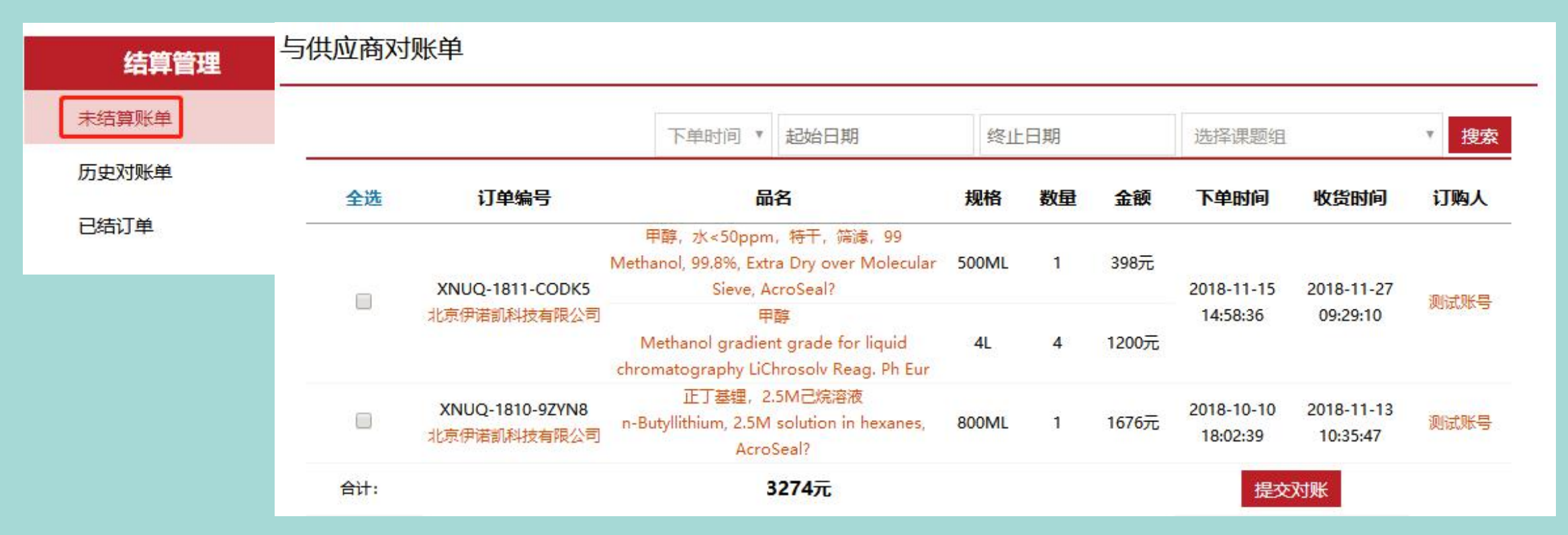

#### 第二步:供应商对账无误后,开具发票

第三步:用户收到发票后,连同送货详单一起交与学校财务,财务安排汇款

#### 查看历史对账单:进入"个人心中" ——"结算管理" ——"历史对账单"

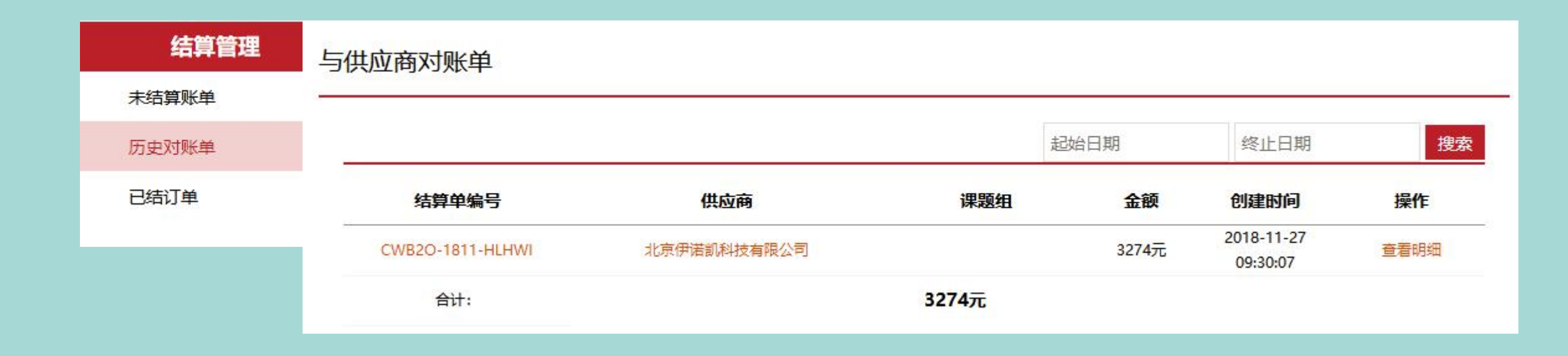

#### 查看已结订单:进入"个人心中" ——"结算管理" ——"已结账单"

| 结算管理  | 与供应商对账单-         | ——已结算订单         |                                                               |                                     |       |    |         |            |                          |         |
|-------|------------------|-----------------|---------------------------------------------------------------|-------------------------------------|-------|----|---------|------------|--------------------------|---------|
| 未结算账单 | 下角时间 • 招         | 加合口相            | 终止日期                                                          | 进择通题组                               |       |    | 讲这世     | 化商         |                          | v 190-5 |
| 历史对账单 |                  |                 | STT H WI                                                      | X91+1406241                         |       |    | 1001+17 |            |                          | 1923    |
| 已结订单  | 结算单号             | 订单编号            | 品名                                                            |                                     | 规格    | 数量 | 金额      | 下单时间       | 收货时间                     | 订购人     |
|       |                  | XNUQ-1811-CODK5 | 甲醇,水<50ppm,特于<br>Methanol, 99.8%, Extr<br>Molecular Sieve, Ad | F, 筛濾, 99<br>a Dry over<br>croSeal? | 500ML | 1  | 398元    | 2010 11 15 | 5 2018-11-27<br>09:29:10 |         |
|       | CWB2O-1811-HLHWI | 北京伊诺凯科技有限公<br>司 | 甲醇<br>Methanol gradient gra<br>chromatography LiChro<br>Eur   | de for liquid<br>solv Reag. Ph      | 4L    | 4  | 1200元   | 14:58:36   |                          |         |

# 如有任何疑问,请联系:

宋锦华 15811276449

邮箱: songjinhua@inno-chem.com.cn

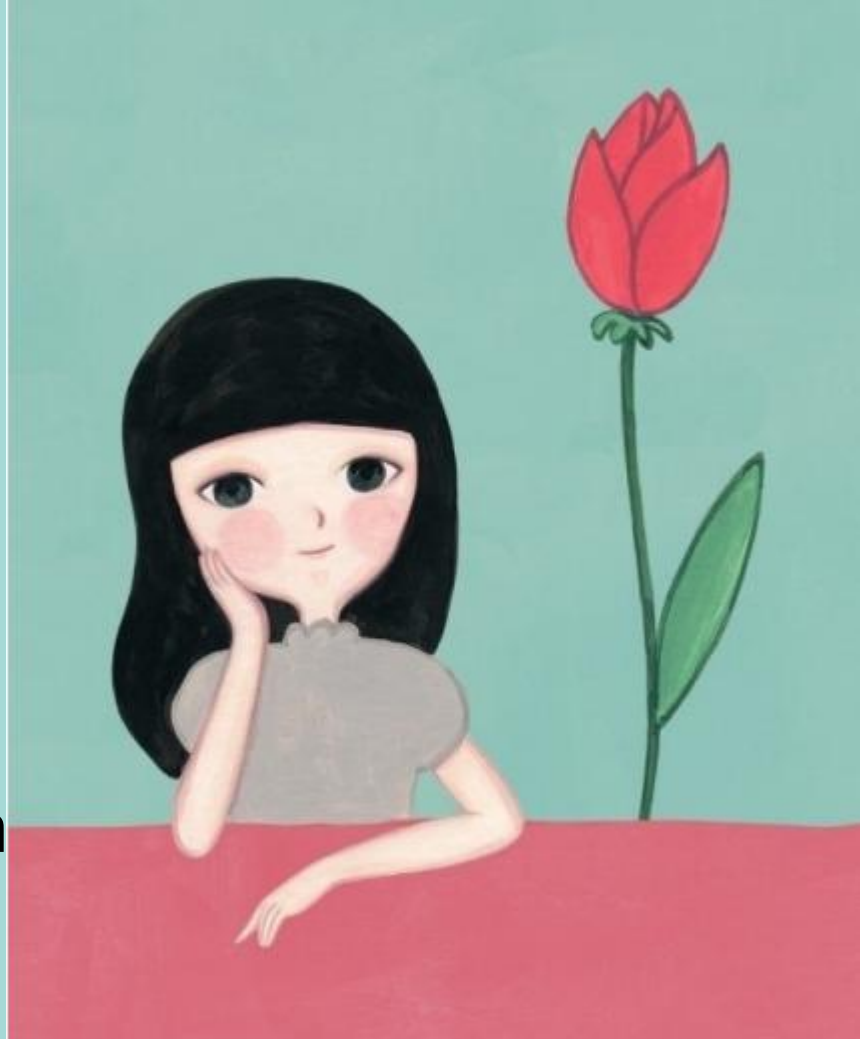